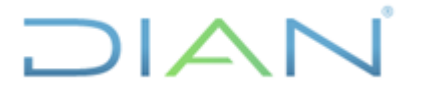

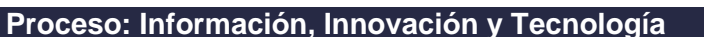

Versión: 1.0

Págin<u>a 1 de 16</u>

IN-IIT-0298

Información Pública

# 1. OBJETIVO

Documentar las actividades para la revisión, edición y consolidación de las bases oficiales de importaciones, en concordancia con los lineamientos de la política de gestión de la información estadística y la normatividad aduanera vigente, con el propósito de garantizar su calidad y estandarización.

# 2. DOCUMENTOS RELACIONADOS

| Tipo de<br>documento | Código      | Titulo                                                                                   | Modo<br>de uso | Clasificación<br>documento |
|----------------------|-------------|------------------------------------------------------------------------------------------|----------------|----------------------------|
| Procedimiento        | PR-IIT-0244 | Producción y análisis de<br>estadísticas                                                 | Digital        | Interno                    |
| Instructivo          | IN-IIT-0296 | Cargues de bases en repositorios<br>de comercio exterior                                 | Digital        | Interno                    |
| Cronograma<br>COMEX  | N/A         | Programación validación de bases<br>mensuales de Comercio Exterior y<br>entrega al DANE. | Digital        | Interno/Externo            |

# 3. DEFINICIONES Y SIGLAS

- **Exportador:** es la persona natural o jurídica que actúa de manera directa ante la Administración Aduanera para adelantar los trámites aduaneros inherentes al régimen, modalidad u operación aduanera de que se trate y quien suscribe la declaración de exportación, en cumplimiento de las obligaciones y requisitos del exportador. Fuente: Presidencia de la República de Colombia (2019). Decreto 1165 de julio 02. Art.10.
- Importador: es la persona natural o jurídica que actúa de manera directa ante la Administración Aduanera <u>por cualquier cuantía</u>, para adelantar los trámites aduaneros inherentes al régimen, modalidad u operación aduanera de que se trate y quien suscribe la declaración de importación, en cumplimiento de las obligaciones y requisitos del importador. Fuente: U.A.E Dirección Impuestos y Aduanas Nacionales (DIAN) (2022). Cartilla de diligenciamiento Declaración de Importación, pág.10 y pág.19. Fuente: Presidencia de la República de Colombia (2019). Decreto 1165 de julio 02. Art.10.
- Nodo: los nodos son iconos y formas que representan operaciones individuales, están vinculados en una ruta que representa el flujo de datos en cada operación y se utilizan en IBM SPSS Modeler para ayudar en la exploración de datos. En el espacio de trabajo hay distintos nodos que representan objetos y acciones diferentes. La paleta de nodos se encuentra en la parte inferior de la ventana de IBM SPSS Modeler y contiene todos los nodos posibles empleados para la generación de rutas. Existen varios tipos de nodos: nodos de origen, proceso, gráficos, resultado, exportar y modelado. Fuente: IBM (2024). Consultado en <a href="https://www.ibm.com/docs/es/spss-modeler/18.2.1?topic=streams-working-nodes">https://www.ibm.com/docs/es/spss-modeler/18.2.1?topic=streams-working-nodes</a>
- Ruta de datos: proceso de ejecución de datos en una serie de nodos que usa IBM SPSS Modeler. Esta serie de nodos representa las operaciones que van a realizarse en los datos, mientras que los enlaces entre los nodos indican la dirección del flujo de datos. Normalmente, se utiliza una ruta de

"Se considera copia controlada los documentos publicados en el Listado Maestro de Documentos"

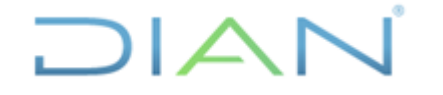

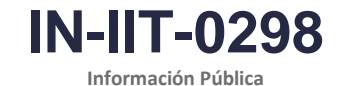

Versión: 1.0

Página 2 de 16

datos para leer datos en IBM SPSS Modeler, ejecutarla a través de una serie de manipulaciones y, a continuación, enviarla a su destino, como puede ser una tabla o un visor. Fuente: IBM (2024). Consultado en <u>https://www.ibm.com/docs/es/spss-modeler/18.2.1?topic=streams-stream-building-overview</u>

• **Supernodo:** son agrupaciones de varios nodos en uno solo encapsulando las secciones de una ruta de datos. Permiten agrupar segmentos de la ruta de datos para facilitar su diseño y lectura, se representan mediante un ícono de estrella y puede encapsular nodos o supernodos en la ruta de datos. Hay 3 tipos: origen, proceso y terminal. Fuente: IBM (2024). Consultado en https://www.ibm.com/docs/es/spss-modeler/18.2.1?topic=supernodes-overview

# 4. DESARROLLO DEL TEMA

Luego de surtir las etapas de revisión, edición y consolidación de cifras de importaciones, que finalizan con la publicación mensual de cifras oficiales, se inicia con la elaboración de los productos disponibles al público en la página web institucional, en particular, los directorios de importadores y exportadores los cuales agregan los NIT registrados en la casilla 5 "Número de Identificación Tributaria (NIT) Importador" del formulario 500 durante el año de referencia. Estos se presentan acumulados anualmente hasta el mes de publicación, según el cronograma de comercio exterior, para cada NIT se presenta las 5 principales subpartidas arancelarias importadas.

# 4.1 Elaboración del producto para publicación

A continuación, se describen las actividades que se deben atender para la construcción y difusión del Directorio de Importadores y Exportadores de Comercio.

# 4.1.1 Elaboración del directorio de importadores

# Paso 1. Abrir el archivo de la ruta de producción del directorio de importadores

Abra la ruta de datos IBM SPSS MODELER denominada "**2023\_Directorio importadores despersonalizado.srt**" ubicada en la carpeta de SharePoint designada por la CETCE en la ruta: Coordinacion\_estadisticas\_tributarias\_comercio\_ext / Estadísticas/Estadísticas Comercio Exterior y Cambiarias/ 05\_Publicaciones IMPO EXPO/Directorios/Rutas y scripts, se encuentra la ruta para generar el directorio, en la carpeta "Productos" están disponibles los directorios anuales históricos 2017 a 2022 y el directorio correspondiente al último periodo acumulado según el cronograma de publicación (ver Figura 1).

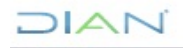

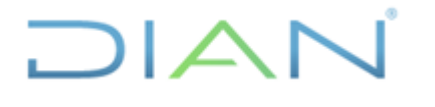

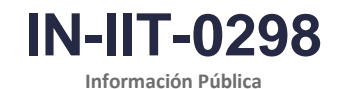

Proceso: Información, Innovación y Tecnología

Versión: 1.0

Página 3 de 16

### Figura 1. Ubicación ruta Modeler para la producción del directorio de importadores

| ~    | 🤹 Subdii    | ireccio | n de Estudios Econo 🗙            | Subdireccion de E       | Estudios Econ | • × +                   |                              |                         |                         |                              |                                 | -               | ٥              | ×    |
|------|-------------|---------|----------------------------------|-------------------------|---------------|-------------------------|------------------------------|-------------------------|-------------------------|------------------------------|---------------------------------|-----------------|----------------|------|
| ←    | → C         |         | diancolombia.share               | point.com/sites/Sub     | -Estd-Econ/   | 'Coordinacion_est       | adisticas_tributarias_come   | rcio_ext/Forms/AllIte   | ems.aspx?e=5%3A1a7c98   | 693e094517bbfa742bee728fa3   | 8.sharingv2=true&f Q            | ☆ 🛛             |                | :    |
| D Di | irección de | Impue   | e 🔁 Diannet   Inicio             | Office 365   Micro      | iso ⊃ li      | nformación Estadís      | DIAN - MUISCA - E            | Territorium             | Inicio 🔹 https://diance | olombi 🔹 https://diancolombi | ್ರಕ್ Introduction: A Gui        |                 |                | »    |
|      | SharePoint  | 1       |                                  |                         |               |                         | 🔎 Buscar en esta biblioteca  | 0                       |                         |                              |                                 | œ               | 2              | s    |
| â    | Direccior   | n de Gi | estion Estrategica y de Analitic | a Sub Planeación y Cump | plimiento S   | ub-Información y Analit | ica Sub-Estudios Económicos  | Sub-Centro-Trazabilidad | -Aduanera Sub- Procesos | Gobernanza de Datos-EY       |                                 |                 |                |      |
| •    |             | 5       | Subdireccion de Es               | studios Econom          | icos          |                         |                              |                         |                         |                              |                                 | ģ               | No se sij      | igue |
| 0    | + Nu        | Jevo 🗸  | 🗊 Eliminar 🏠 Favori              | ito 🚽 Descargar 🐻       | Mover a       | ) Copiar a 🧷 Propi      | edades                       |                         |                         | × Elementos                  | seleccionados: 2 📄 Todos los do | cumentos $\vee$ | 0              | 2    |
| •    | Coordir     | inacio  | n_estadisticas_tributarias       | _comercio_ext > Est     | adisticas >   | Estadísticas Come       | rcio Exterior y Cambiarias > | 05_Publicaciones IN     | MPO EXPO > Directorios  |                              |                                 |                 |                |      |
| -    |             | D       | Nombre ~                         |                         |               | Modificado $\lor$       | Modificado por $\vee$        |                         |                         |                              |                                 |                 |                |      |
|      |             | •       | Ayudas de memoria                |                         |               | 5 de febrero            | Luisa Fernanda Suarez Leon   |                         |                         |                              |                                 |                 |                |      |
|      |             | •       | Instructivos                     |                         |               | 5 de febrero            | Luisa Fernanda Suarez Leon   |                         |                         |                              |                                 |                 |                |      |
|      |             | •       | Plantillas                       |                         |               | 5 de febrero            | Luisa Fernanda Suarez Leon   |                         |                         |                              |                                 |                 |                |      |
|      | 0           | -       | Productos                        |                         | e 57          | 5 de febrero            | Luisa Fernanda Suarez Leon   |                         |                         |                              |                                 |                 |                |      |
|      | 0           | -       | Rutas y scripts                  |                         | 6 5           | ··· 5 de febrero        | Luisa Fernanda Suarez Leon   |                         |                         |                              |                                 |                 |                |      |
|      |             |         |                                  |                         |               |                         |                              |                         |                         |                              |                                 |                 |                |      |
|      |             |         |                                  |                         |               |                         |                              |                         |                         |                              |                                 |                 |                |      |
|      |             |         |                                  |                         |               |                         |                              |                         |                         |                              |                                 |                 |                |      |
|      |             |         |                                  |                         |               |                         |                              |                         |                         |                              |                                 |                 |                |      |
|      |             |         |                                  |                         |               |                         |                              |                         |                         |                              |                                 |                 |                |      |
|      | Q           | æ       | 🖩 🧿 🔇                            | 🥚 🚍                     | <b>1</b>      | 3 🐖 🗴                   | 🧧 🤹 😰                        | 🛞 🔏 !                   |                         |                              | ^ 📥 🌄 🕬 ፤                       | ESP 12/03       | a. m.<br>/2024 | 5    |

Fuente: U.A.E. DIAN. CETCE.

Al abrir la ruta de datos se visualizará en el lienzo de IBM SPSS MODELER un diseño como el que se observa en la Figura 2.

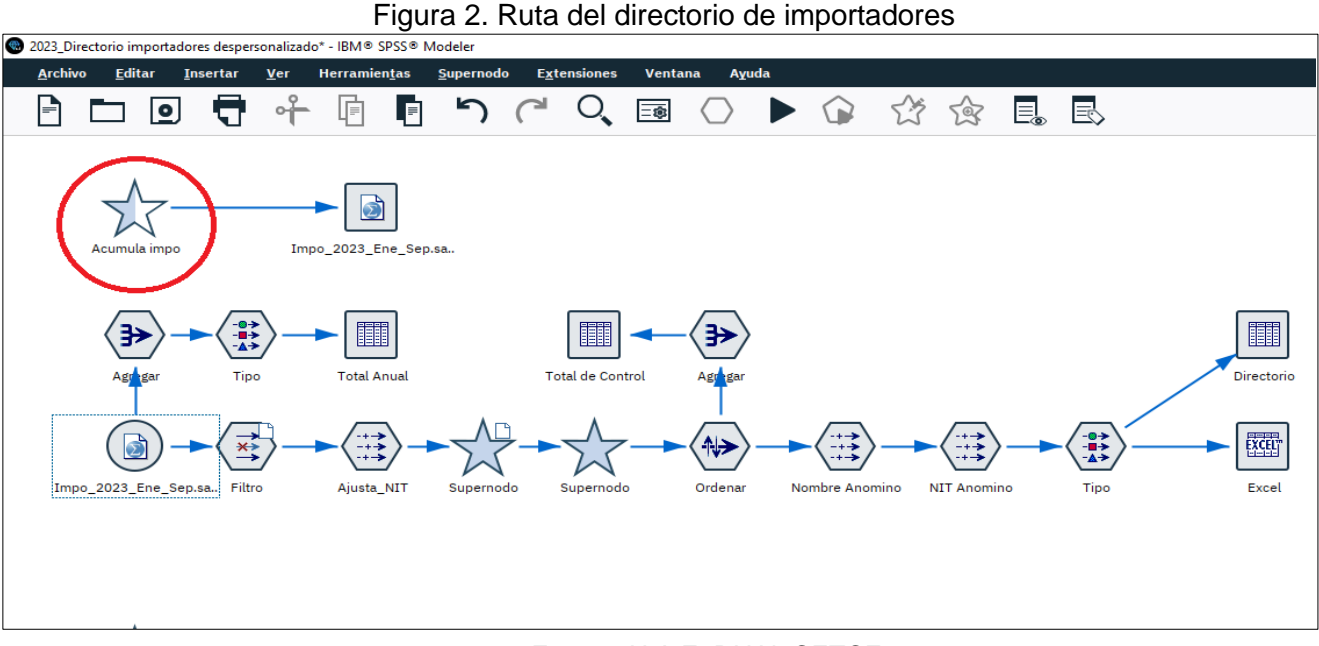

### Fuente: U.A.E. DIAN. CETCE.

DIAN

"Se considera copia controlada los documentos publicados en el Listado Maestro de Documentos"

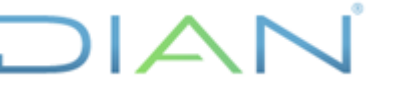

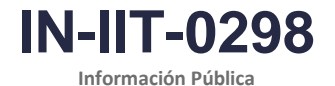

Versión: 1.0

Página 4 de 16

### Paso 2. Anexar las correspondientes bases mensuales de importaciones

Dado que el directorio de importadores se produce de manera acumulada mes a mes, es necesario que durante el año de referencia se anexe la información adicional incluyendo los datos del último mes publicado, para esto ingrese al supernodo denominado "Acumula impo" (ver figura 2, círculo rojo), este supernodo contiene una serie de nodos tipo origen SPSS que apuntan a las bases mensuales de importación (ver figura 3), a su vez, estas bases mensuales son generadas con ocasión del proceso de validación de las cifras preliminares de importación (ver instructivo "Bases estadísticas de comercio exterior - importaciones") y están disponibles localmente en la siguiente ruta:

D:\DOCUMENTOS EDICSON ROJAS\Comercio Exterior\BD COMERCIO EXTERIOR\Importaciones\Cifras históricas\

Ingrese al supernodo denominado "Acumula impo" y cree un nuevo nodo tipo origen, configúrelo haciendo doble clic, luego, en el recuadro de puntos (...) al final de la casilla "Importar", verifique la ruta anterior relacionada y seleccione la base de datos adicional del mes, por ejemplo, "Impo202310.sav" y conéctelo al nodo anexar, nótese que en este caso se han incorporado las bases de enero a octubre del año 2023 (impo1901.sav ... impo1910.sav), con lo cual, por ejemplo, se espera producir el directorio de importadores acumulado hasta el mes de octubre de 2023.

Una vez se anexan las bases de los meses requeridos dentro del supernodo "Acumula impo", regrese al lienzo y configure el nodo tipo exportar SPSS denominado "Impo\_2023\_Ene\_Oct.sav" (ver figura 2). Observe que el nombre nodo tipo exportar SPSS mantiene consistencia con el rango de meses que se está acumulando, por lo tanto, configure el nodo asignando el nombre de la base acumulada adecuadamente, para esto haga doble clic sobre él y configure el nodo exportar asignando el nombre convenientemente para cada periodo, por ejemplo, "Impo\_2023\_Ene\_Oct.sav". Los archivos acumulados generados quedarán ubicados en la siguiente ruta:

D:\DOCUMENTOS EDICSON ROJAS\Comercio Exterior\BD COMERCIO EXTERIOR\Importaciones\Cifras históricas\Impo\_2023\_Ene\_Oct.sav

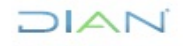

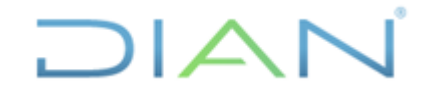

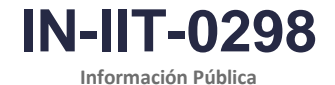

Proceso: Información, Innovación y Tecnología

Versión: 1.0

Página 5 de 16

Figura 1. Supernodo "Acumula impo" para anexar bases mensuales de importación ivo Editar In: Ver Arch □□ - + □ □ - へ ⊂ ■ ○ ▶ ☆ ☆ 晶 艮 ㅇ ◦ □ ▶ Vista previa C Renovar 0 :\DOCUMENTOS EDICSON ROJAS\Comercio Exterior\BD COMERCIO EXTERIOR\In D:\DOCUMENTOS EDICSON ROJAS\Comercio Exterior\BD COMERCIO EXTERIOR\Importaciones\Cifras historicas\Impo202310.sa El archivo está cifrado con contraseña Leer gatos y etiquetas
 Leer etiquetas como datos ón de formato de campo para determinar almacenamiento

Fuente: U.A.E. DIAN. CETCE.

# Paso 3. Cargue de la base acumulada y verificación de totales

Una vez generado el archivo SPSS con la base de datos acumulada es necesario invocarla a través del nodo tipo origen SPSS, configure el nodo seleccionando la base de datos acumulada generada en el paso 2 (ver figura 4, circulo verde).

Verifique el total de control acumulado ejecutando el nodo tipo resultado denominado "Total Anual", el cual reporta el valor total de las variables Peso neto, Valor FOB y Valor CIF y Total de registros en lo corrido del año, compare estos totales verificando que coincide con el total de control acumulado del archivo Excel "TOTALES IMPO 2023.xlsx" disponible en la carpeta SharePoint de la CETCE (ver figura 4, círculo naranja).

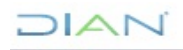

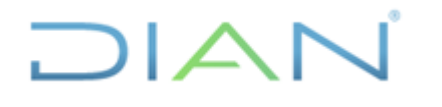

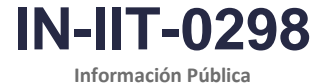

Proceso: Información, Innovación y Tecnología

Versión: 1.0

Página 6 de 16

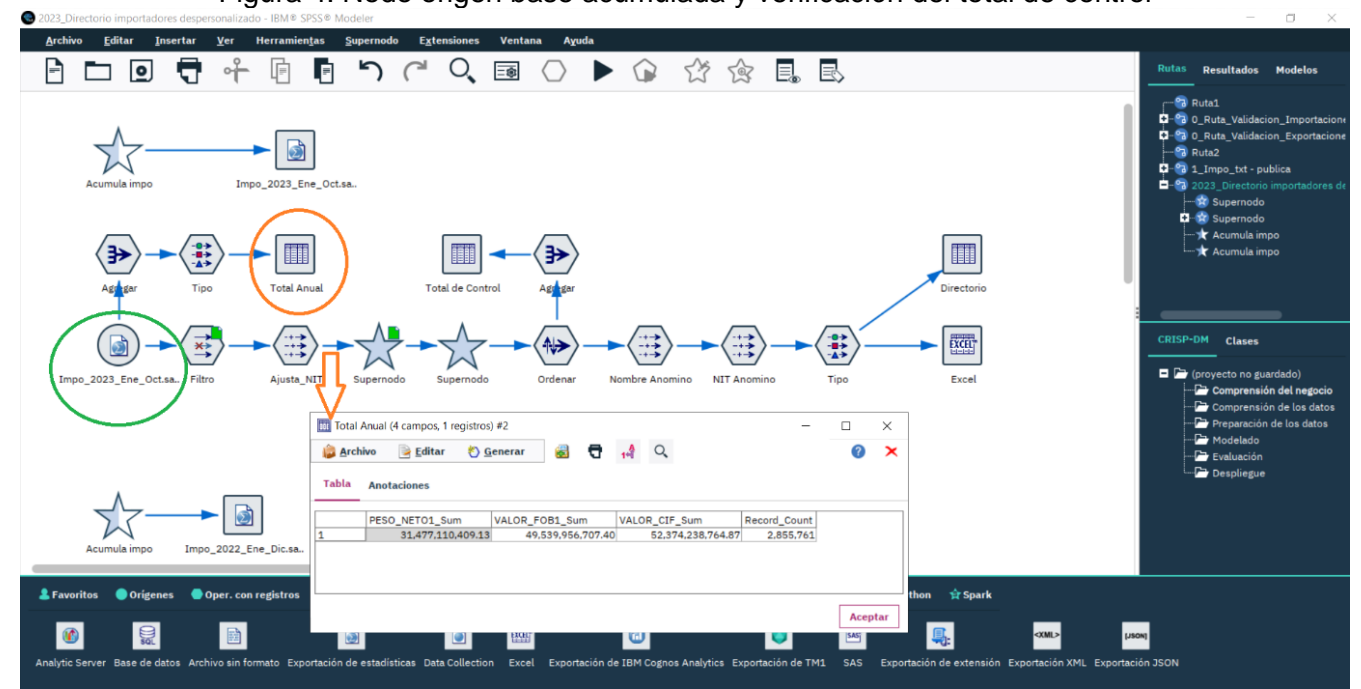

Figura 4. Nodo origen base acumulada y verificación del total de control

### Fuente: U.A.E. DIAN. CETCE.

### Paso 4. Generación preliminar del directorio de importadores

Luego de verificar los totales de control para el periodo acumulado que se espera publicar, ejecute el nodo tipo exportar Excel del correspondiente directorio (ver figura 5 círculo rojo), únicamente asigne un nuevo nombre de archivo, para el ejemplo acumulado a octubre de 2023 denomine "Directorio despersonalizado 2023 a Octubre.xlsx" manteniendo la misma ruta de ubicación "D:\DOCUMENTOS EDICSON ROJAS\Comercio Exterior\BD COMERCIO EXTERIOR\Importaciones\Directorio\ Directorio despersonalizado 2023 a Octubre.xlsx" (ver figura 5, subrayado rojo).

# Paso 5. Edición y publicación del directorio de importadores

El archivo Excel generado en el paso 4. "Directorio despersonalizado 2023 a Octubre.xlsx" tendrá la apariencia y distribución que se muestra en la figura 6, nótese que este archivo Excel contiene la información básica del directorio de importadores en estricto orden así: NIT, importador, valor CIF, peso neto, número de registros y 5 principales subpartidas por pada importador.

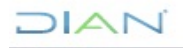

# DIAN

# DIRECTORIOS DE IMPORTADORES Y EXPORTADORES

**IN-IIT-0298** 

Información Pública

Proceso: Información, Innovación y Tecnología

Versión: 1.0

Página 7 de 16

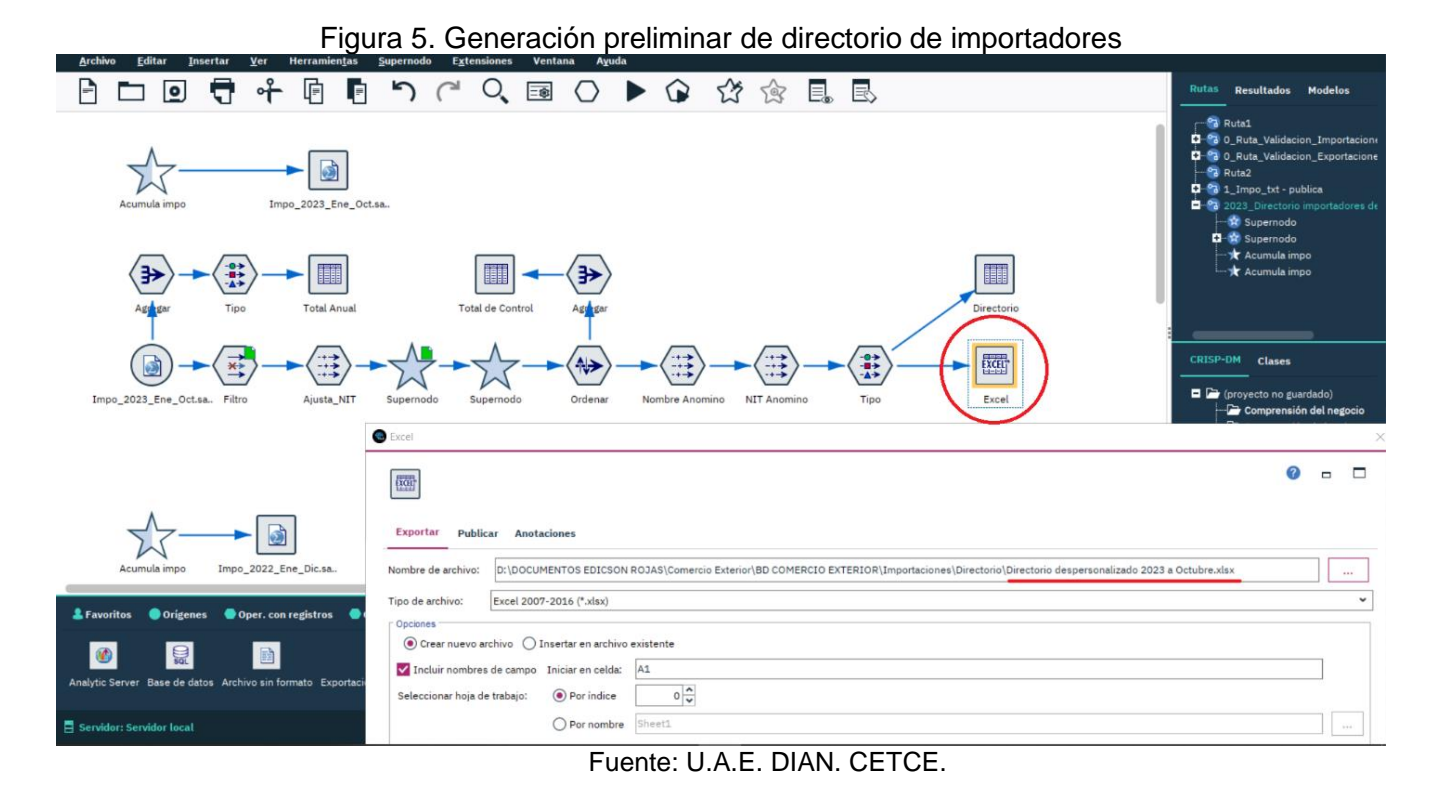

# Figura 6. Directorio de importadores preliminar

|                                                                                              | Directorio despersonalizado 2023 a Octubre • Sandra Yubely Garzon Parra 😵 |                                   |                         |                               |                                             |                     |                         |                                                               |          |                                   |              |  |
|----------------------------------------------------------------------------------------------|---------------------------------------------------------------------------|-----------------------------------|-------------------------|-------------------------------|---------------------------------------------|---------------------|-------------------------|---------------------------------------------------------------|----------|-----------------------------------|--------------|--|
| Archivo Inicio Insertar Disposición de página Fórmulas                                       | Datos Revisa                                                              | r Vista Ayuda                     | ,⊂ Busca                | r                             |                                             |                     |                         |                                                               | ය Compar | tir 🖓 Coi                         | mentarios    |  |
| $\begin{array}{c c} & & \\ \hline \\ Pegar \\ & \\ & \\ & \\ & \\ & \\ & \\ & \\ & \\ & \\ $ | <ul> <li>Ajustar tes</li> <li>Z Z E Combinar</li> </ul>                   | dto General<br>y centrar ~ \$ ~ % | 5 000 <b>50</b> 000 500 | Formato D<br>condicional * co | ar formato Estilos de<br>mo tabla ~ celda ~ | Insertar Eliminar F | Formato<br>v Formato    | AZY Development of the seleccionary seleccionary seleccionary | Ideas    | Confidencia                       | lidad        |  |
| Portapapeles IS Fuente IS                                                                    | Alineación                                                                | F <sub>3</sub> Nú                 | mero                    | F <sub>31</sub>               | Estilos                                     | Celdas              |                         | Edición                                                       | Ideas    | Confidenciali                     | idad ^       |  |
| Autoguardado 💽 📙 灯 🗸 🤤 🗸                                                                     |                                                                           |                                   |                         |                               |                                             |                     |                         |                                                               |          |                                   |              |  |
| K7 * : × ✓ fr                                                                                |                                                                           |                                   |                         |                               |                                             |                     |                         |                                                               |          |                                   |              |  |
|                                                                                              |                                                                           |                                   |                         |                               |                                             |                     |                         |                                                               |          |                                   |              |  |
| В                                                                                            | C                                                                         | D                                 | E                       | F                             | G                                           | H                   | 1                       | J                                                             | K        | L                                 | M            |  |
| 1 IMPORTADOR                                                                                 | VALOR_CIF_Sum                                                             | PESO_NETO1_Sum                    | Record_Co               | principal_a1_SU               | principal_a2_SU                             | principal_a3_SU     | principal_a4_SU         | principal_a5_SU                                               | BPARTIDA | ARANCELA                          | RIA1_Su      |  |
| 2 ECOPETROL S A                                                                              | 3837964626                                                                | 4602377886                        | 3649                    | 2710121300                    | 2710129900                                  | 2709000000          | 2710192100              | 8414802310                                                    |          |                                   |              |  |
| 3 AEROVIAS DEL CONTINENTE AMERICANO S.A. AVIANCA                                             | 1636813039                                                                | 2233812,3                         | 19202                   | 8802400000                    | 8412100000                                  | 9401100000          | 8807300000              | 8412900000                                                    |          |                                   |              |  |
| 4 AUTOMOTORES TOYOTA COLOMBIA SAS                                                            | 649595315,2                                                               | 43224439,82                       | 23823                   | 8703409000                    | 8704211000                                  | 8703331000          | 8703329000              | 8703241090                                                    |          |                                   |              |  |
| 5 SAMSUNG ELECTRONICS COLOMBIA S.A.                                                          | 527767076,1                                                               | 23339203,06                       | 13829                   | 851/130000                    | 8528720040                                  | 8450200000          | 84/1300000              | 8418109000                                                    |          |                                   |              |  |
| 6 CARBONES DEL CERREJON LIMITED                                                              | 467795814,5                                                               | 256301604,2                       | 22427                   | 2/10192100                    | 4011800010                                  | 8429520000          | 3102300000              | 8431490000                                                    |          |                                   |              |  |
| 7 COLOMBIANA DE COMERCIO S.A.                                                                | 460937270,5                                                               | 47504440,4                        | 26/10                   | 84/1300000                    | 8528720040                                  | 851/130000          | 9801100000              | 2/10193800                                                    |          | ·                                 |              |  |
| 8 REFINERIA DE CARTAGENA S.A.S                                                               | 419043781,1                                                               | /813185/9                         | 142                     | 2/10121300                    | 2710192100                                  | 2710129900          | 2710191400              | 2711120000                                                    |          |                                   |              |  |
| 9 RENAULT SOCIEDAD DE FABRICACIÓN DE AUTOMOTORE                                              | 404943174,5                                                               | 41940346                          | 62024                   | 8407340090                    | 8708299000                                  | 8703210090          | 8704311090              | 8703231090                                                    |          |                                   |              |  |
| 10 APPLE COLOMBIA SAS                                                                        | 364131035,4                                                               | 419979,67                         | 6153                    | 851/130000                    | 84/1300000                                  | 8517629000          | 8518300000              | 84/1490000                                                    |          |                                   |              |  |
| 11 ITALCOL S.A                                                                               | 357926054                                                                 | 884759865,1                       | 904                     | 1005901100                    | 2304000000                                  | 2303300000          | 1201900000              | 2301109000                                                    |          |                                   |              |  |
| 12 MAZDA DE COLOMBIA S.A.S.                                                                  | 3434/4456,/                                                               | 24206726,43                       | 11334                   | 8703239090                    | 8703231090                                  | 8703229090          | 8703241090              | 8703809000                                                    |          |                                   |              |  |
| 13 GENERAL MOTORS COLMOTORES S A                                                             | 339406858,1                                                               | 31032279,6                        | 25772                   | 8703229090                    | 8703210090                                  | 8703241090          | 8704311090              | 8704219000                                                    |          |                                   |              |  |
| 14 BAVARIA & CIA S C A                                                                       | 311582521,6                                                               | 392374556,5                       | 2691                    | 1003900010                    | 2203000000                                  | 8309900000          | 7010903000              | 7210500000                                                    |          |                                   |              |  |
| 15 PRODUCTORA DE ALIMENTOS CONCENTRADOS PARA AL                                              | 311248049,2                                                               | 802748924,7                       | 663                     | 1005901100                    | 2304000000                                  | 2303300000          | 2303100000              | 2301201100                                                    |          |                                   |              |  |
| 16 ESENTITA S.A.                                                                             | 304651582,1                                                               | 2/8/30600,5                       | 1166                    | 2901220000                    | 3815191000                                  | 2901210000          | 3901200000              | 8477200000                                                    |          |                                   |              |  |
| 17 C. I. ADM COLOMBIA LIDA                                                                   | 3024/7276,3                                                               | 646853914                         | 261                     | 1005901100                    | 2304000000                                  | 1201900000          | 2303100000              | 150/100000                                                    |          |                                   |              |  |
| 18 DRUMMOND LTD                                                                              | 286135262,7                                                               | 23559412,19                       | 45536                   | 4011800010                    | 8431490000                                  | 8429520000          | 2/10193400              | 3824999900                                                    |          |                                   |              |  |
| 19 MEXICHEM RESINAS COLOMBIA S.A. S.                                                         | 273654303                                                                 | 3/38/8998                         | 1016                    | 2903210000                    | 2915909000                                  | 3905300000          | 2907190000              | 3904102000                                                    |          |                                   |              |  |
| 20 CALAMARI LNG S.A E.S.P                                                                    | 26/369550,/                                                               | 4101800/5                         | 35                      | 2/11110000                    |                                             |                     |                         |                                                               |          |                                   |              |  |
| 21 ITALCOL DE OCCIDENTE S.A.                                                                 | 247954255,3                                                               | 614/42856,5                       | /52                     | 1005901100                    | 2304000000                                  | 2301109000          | 2303300000              | 3923210000                                                    |          |                                   |              |  |
| 22 FORD MOTOR COLOMBIA S.A.S.                                                                | 243286106,7                                                               | 16912845,82                       | 11859                   | 8704211000                    | 8703231090                                  | 8703401000          | 8704311090              | 8703409000                                                    |          |                                   |              |  |
| 23 DISTRIBUIDORA NISSAN S.A.                                                                 | 239742958,8                                                               | 17167537,52                       | 19057                   | 8703239090                    | 8704211000                                  | 8703809000          | 8703801000              | 8704311090                                                    |          |                                   |              |  |
| Sneet1 (+)                                                                                   |                                                                           |                                   |                         |                               | 1                                           |                     |                         |                                                               | m        | -                                 | •            |  |
|                                                                                              |                                                                           | _                                 |                         |                               |                                             | Lad Co              | nfiguración de visualiz | ación 🗰 🗐                                                     | 삔        | _                                 | - + 115%     |  |
| 📲 🔎 🧠 🖬 阿 🔍 🛤                                                                                | 🐌 🍕 🐖                                                                     | 🔍 💶 📢                             | Σ                       | 2 🏵                           | ዶ 🛷                                         |                     |                         |                                                               | 🚡 💭 ា) । | <sup>7:08</sup> p.<br>ESP 22/12/2 | m.<br>2023 🚯 |  |

### Fuente: U.A.E. DIAN. CETCE.

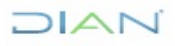

"Se considera copia controlada los documentos publicados en el Listado Maestro de Documentos"

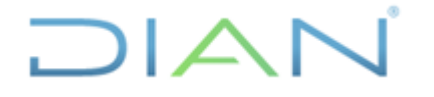

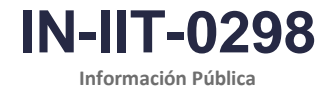

Versión: 1.0

Página 8 de 16

Finalmente, se deben realizar tareas de edición para disponer el directorio en página web (ver figura 7) para este efecto, tome como referencia el archivo del directorio del mes anterior realizando una copia y actualice el contenido:

- Verifique o incremente el total de filas requerido según la lista de NIT, copie los resultados (10 columnas) y pegue realizando clic derecho seleccionando la opción de pegado "Valores (V)" así se mantendrá el formato.
- 2. Compruebe la columna "Consecutivo".
- 3. Actualice el encabezado (título) y notas del directorio.
- 4. Confirme los totales al final del archivo estos deben coincidir con los obtenidos en el paso 3.
- 5. Observe que hay registros NIT "0" y Razón social importador "PERSONA NATURAL" esto se debe a que, por el cumplimiento de las disposiciones legales sobre protección de datos personales, se ha recategorizado el nombre o razón social de las personas naturales, de las cuales no se publica su número de identificación ni razón social.

### Figura 7. Directorio de importadores editado para publicación en página web

| Origination instanti Disposicion de peigna formulas Datos Revisar Vista Ayuda P Buscar     Origination de peigna formulas Datos Revisar Vista Ayuda P Buscar     Origination de peigna formulas Datos Revisar Vista P Buscar     Origination de peigna formulas Datos Revisar P Buscar     Origination de peigna formulas Datos Revisar P Buscar     Origination de peigna formulas Datos Revisar P Buscar     Origination de peigna formulas Datos Revisar P Buscar     Origination de peigna formulas Datos P Buscar     Origination de peigna formulas Datos P Buscar     Origination de peigna formulas Datos P Buscar     Origination de peigna formulas Datos P Buscar     Origination de peigna formulas Datos P Buscar     O                                                                                                    | ivo Inicio                                                                                                    |                                                                                                    |                                                                                                    |                                                                                                    |                                                                                                    |                                                                                                    |                                                                                                    | 30                                                                                                    | nura rubely Galzon P                                                                                                    |                                                                                                    |                                                                                                    |
|----------------------------------------------------------------------------------------------------|----------------------------------------------------------------------------------------------------|----------------------------------------------------------------------------------------------------|----------------------------------------------------------------------------------------------------|----------------------------------------------------------------------------------------------------|----------------------------------------------------------------------------------------------------|----------------------------------------------------------------------------------------------------|----------------------------------------------------------------------------------------------------|----------------------------------------------------------------------------------------------------|----------------------------------------------------------------------------------------------------|----------------------------------------------------------------------------------------------------|----------------------------------------------------------------------------------------------------|
| A contract of the second contract of the second contract on the second contract on the second contract on                                                                                                    | Calibr                                                                                                    | nsertar Disp                                                                                                    | osición de página Fórmulas Datos Revisar Vista A                                                                                                    | yuda 🔎 Busci                                                                                                    | ar                                                                                                    |                                                                                                    |                                                                                                    |                                                                                                    |                                                                                                    | 合 Compartir                                                                                                    | r 🛛 🖓 Coment                                                                                                    |
| verte         6         Almacole         6         Nimero         Exists         Caldas         Edicin         Main         Confidence           aurdado </th <th>🕉 N K</th> <th>- 11<br/>5</th> <th>→     A<sup>*</sup>     =     =     ※     ※ Ajustar texto       ▲     ▲     =     =     =     =     E       E     =     =     =     =     E     E</th> <th>General<br/>\$ ~ % ∞∞   ‰ ,</th> <th>Formato D<br/>condicional ~ co</th> <th>Dar formato Estilos de celda ~</th> <th>e Insertar Elimina</th> <th>ar Formato<br/>v</th> <th>Ordenar y Busca</th> <th>ary Ideas</th> <th>Confidencialidad</th>                                                                                                    | 🕉 N K                                                                                                    | - 11<br>5                                                                                                    | →     A <sup>*</sup> =     =     ※     ※ Ajustar texto       ▲     ▲     =     =     =     =     E       E     =     =     =     =     E     E                                                                                                    | General<br>\$ ~ % ∞∞   ‰ ,                                                                                                    | Formato D<br>condicional ~ co                                                                                                    | Dar formato Estilos de celda ~                                                                                                    | e Insertar Elimina                                                                                                    | ar Formato<br>v                                                                                                    | Ordenar y Busca                                                                                                    | ary Ideas                                                                                                    | Confidencialidad                                                                                                    |
| A       B       C       D       E       F       G       H       J       K                                                                                                    | apeles Is                                                                                                    | Fuente                                                                                                    | Alineación Es                                                                                                    | Número                                                                                                    | E.                                                                                                    | Estilos                                                                                                    | Celdas                                                                                                    | 5                                                                                                    | Edición                                                                                                    | Ideas                                                                                                    | Confidencialidad                                                                                                    |
| Normality       P       P                                                                                                    | aperes tal                                                                                                    | Tuence                                                                                                    | ta: Poincocom ta:                                                                                                    | Humero                                                                                                    | -                                                                                                    |                                                                                                    | · Gerou                                                                                                    |                                                                                                    | Edicion                                                                                                    | i lacas i                                                                                                    | connerroundud                                                                                                    |
| I       X       A       B       C       D       E       F       G       H       J       K                                                                                                    | uardado 🖲                                                                                                    | <b>1</b> 9 ° C                                                                                                    | ~ \$                                                                                                    |                                                                                                    |                                                                                                    |                                                                                                    |                                                                                                    |                                                                                                    |                                                                                                    |                                                                                                    |                                                                                                    |
| A         B         C         D         E         F         G         H         I         J         K           Colspan="4">C         D         E         F         G         H         I         J         K           Colspan="4">C         D         E         F         G         H         I         J         K           Colspan="4">C         D         E         F         G         H         I         J         K           Colspan="4">Colspan="4">C         D         E         F         G         H         I         J         K         K                                                                                                    | * I                                                                                                    | $\times \checkmark f$                                                                                                    | t                                                                                                    |                                                                                                    |                                                                                                    |                                                                                                    |                                                                                                    |                                                                                                    |                                                                                                    |                                                                                                    |                                                                                                    |
| Non-contraction         Number of the second system           Automation of the second system         Second system           Second system         Second system           Second system         Second system<                                                                                                    | А                                                                                                    | В                                                                                                    | С                                                                                                    | D                                                                                                    | Е                                                                                                    | F                                                                                                    | G                                                                                                    | н                                                                                                    | 1                                                                                                    | J                                                                                                    | К                                                                                                    |
| NIT **         Razón social Importador **         Valor (dólares)         Número de<br>(dólares)         Principales subpartidas importados         Unidad           1         89999908         ECOPETROL S A         3.837.964.629         4.002.377.886         3.649         2710.12.13.00         2710.12.9.00         2709.00.00.00         2710.19.21.00         8414.802.31           2         890100577         AEROVAS DEL CONTINETE AMERICANO S.A AVIANCA         1.638.813.039         2.233.812         19.202         8802.40.00.00         6412.10.00.00         8401.10.00.00         8403.30.00         8703.31.00         8703.32.90.00         8703.224.00           4         830028931         SAMSUNG ELECTRONICS COLOMBIA S.A         527.07.076         23.33.92.00         8703.40.00         8447.10.00.01         8425.220.00         8415.03.00         84418.10.90.0           5         860008904         CARBONES DEL CERREJON IMITED         467.795.817         25.83.01.00.41         24.2710.12.10.0         2710.19.21.00         8411.80.90.00         8413.19.00.0         8528.72.00.40         8517.13.00.00         8617.13.00.00         8617.13.00.00         8617.13.00.00         8617.13.00.00         8617.13.00.00         8617.13.00.00         8617.13.00.00         8703.21.00.97.111.29.00         2710.19.14.00         2710.19.14.00         2710.19.14.00         2710.19.14.00                                                                                                    | POR UNA C                                                                                                    | LOMBIA MÁS                                                                                                    | UAE - DIAN - SEE. Coordi<br>Directorio de importa                                                                                                    | nación de Es<br>dores año 2<br>ha recategorizado el no                                                                                                    | tadística Tri<br>2023 (acum                                                                                                    | butaria y de<br>ulado al m<br>e las personas natural                                                                                                    | Comercio<br>les de octi<br>les, de las cuales no                                                                                                    | Exterior<br>ubre)*<br>se publica su núme                                                                                                    | ro de identificación n                                                                                                    | i razón social.                                                                                                    |                                                                                                    |
| (total actiones)         (kniogramos)         (kniogramos)         (kniogram                                                                                                    | Consecutivo                                                                                                    | NIT **                                                                                                    | Razón social importador **                                                                                                    | Valor CIF                                                                                                    | Peso neto                                                                                                    | Número de                                                                                                    |                                                                                                    | Principal                                                                                                    | es subpartidas                                                                                                    | importadas                                                                                                    |                                                                                                    |
| 1         89999906         ECOPE IROL S A         3837 9964 626         4 602 377 886         3 3.649         2710 12 3 00         2710 12 99 00         2710 91 92 100         8714 802 210           2         890100577         AEROVIAS DEL CONTINENTE AMERICANO S.A. AVIANCA         1538 813 039         2 23823         8703 40 90 00         8714 210 000         8710 2110 000         8710 221 90 00         8710 221 90 00         8710 221 90 00         8710 221 90 00         8710 221 90 00         8710 221 90 00         8710 221 90 00         8710 221 90 00         8710 221 90 00         8710 221 90 00         8710 221 90 00         8710 221 90 00         8710 221 90 00         8710 221 90 00         8710 221 90 00         8710 221 90 00         8710 221 90 00         8710 221 90 00         8710 220 00         8710 220 00         8710 220 00         8710 220 00         8710 220 00         8710 220 00         8710 220 00         8710 220 00         8710 220 00         8710 220 00         8710 220 00         8710 220 00         8710 220 00         8710 220 00         8710 220 00         8710 220 00         8710 220 00         8710 220 00         8710 220 00         8710 220 00         8711 120 00         710 1120 00         710 1120 00         710 1120 00         710 1120 00         710 1120 00         710 1120 00         710 1120 00         7111 120 00         7111 120 00         7111 120 00 <th></th> <th></th> <th></th> <th></th> <th>(kilogramoc)</th> <th>declaraciones</th> <th></th> <th></th> <th>_</th> <th></th> <th></th>                                                                                                    |                                                                                                    |                                                                                                    |                                                                                                    |                                                                                                    | (kilogramoc)                                                                                                    | declaraciones                                                                                                    |                                                                                                    |                                                                                                    | _                                                                                                    |                                                                                                    |                                                                                                    |
| 2         890108577         AEROVIS DEL CONTINENTE AMERICANCI SA AVANCA         1838 13039         2.233 812         19.202         8002 40 00 00         412 100 000         8013 300 00         6013 300 00         6012 300 00         6012 100 00         6013 300 00         6012 300 00         6012 300 00         6012 300 00         6012 300 00         6012 300 00         6012 100 00         6013 300 00         6012 412 900 00         6013 300 00         6012 300 00         6012 100 00         6013 300 00         6012 100 00         6013 300 00         6012 100 00         6013 300 00         6012 2410 9           4         630028931         SAMSUNG ELECTRONICS COLUMBIA SA         527 070 76         223 392 00         6101 400 10         4450 20 00 00         8413 100 00         8428 72 00 40         8450 20 00         8101 430 00         6828 72 00 40         8517 13 00 00         8413 102 90 00         2710 193 00         2710 193 00         2710 193 00         2710 193 00         2710 193 00         2710 193 00         2710 193 00         2710 193 00         2710 193 00         2710 193 00         2710 193 00         2710 193 00         2710 193 00         2710 193 00         2711 12 900         2711 12 900         2711 12 900         2711 12 900         2711 12 900         2711 12 900         2711 12 900         2711 12 900         2711 12 900         2711 12 900 <t< td=""><td></td><td></td><td></td><td>(dolares)</td><td>(kilogramos)</td><td>declaraciones</td><td>Primera</td><td>Segunda</td><td>Tercera</td><td>Cuarta</td><td>Quinta</td></t<>                                                                                                    |                                                                                                    |                                                                                                    |                                                                                                    | (dolares)                                                                                                    | (kilogramos)                                                                                                    | declaraciones                                                                                                    | Primera                                                                                                    | Segunda                                                                                                    | Tercera                                                                                                    | Cuarta                                                                                                    | Quinta                                                                                                    |
| 3         90070310         AUDMODRES INTOLACES INTOLACES INTOLACES INTOLACES, INTOLACES, IN                                                                                                    | 1                                                                                                    | 899999068                                                                                                    | ECOPETROL S A                                                                                                    | 3.837.964.626                                                                                                    | (kilogramos)<br>4.602.377.886                                                                                                    | declaraciones<br>3.649                                                                                                    | Primera<br>2710 12 13 00                                                                                                    | Segunda<br>2710 12 99 00                                                                                                    | Tercera<br>2709 00 00 00                                                                                                    | Cuarta<br>2710 19 21 00                                                                                                    | Quinta<br>8414 80 23 1                                                                                                    |
| 4         630022931         SMMSUNG ELC, IRONICE CUCLINERA SA.         327/10 /10 /12 / 23.53 / 23.53 / 23.5                                                                                                    | 1 2                                                                                                    | 899999068<br>890100577                                                                                                    | ECOPETROL S A<br>AEROVIAS DEL CONTINENTE AMERICANO S A. AVIANCA                                                                                                    | (dolares)<br>3.837.964.626<br>1.636.813.039                                                                                                    | (Kilogramos)<br>4.602.377.886<br>2.233.812                                                                                                    | declaraciones<br>3.649<br>19.202                                                                                                    | Primera<br>2710 12 13 00<br>8802 40 00 00                                                                                                    | Segunda<br>2710 12 99 00<br>8412 10 00 00                                                                                                    | Tercera<br>2709 00 00 00<br>9401 10 00 00<br>8702 22 40 00                                                                                                    | Cuarta<br>2710 19 21 00<br>8807 30 00 00                                                                                                    | Quinta<br>8414 80 23 1<br>8412 90 00 0                                                                                                    |
| 5         900009804         CAREDNES DEL CENDERCION LIMITED         447,192,410         4011 80 001 9429 52 0000         3112 20 0000         3112 20 0000         3112 20 0000         3112 20 0000         3112 20 0000         3112 20 0000         3112 20 0000         3112 20 0000         3112 20 0000         3112 20 0000         3112 20 0000         3112 20 0000         3112 20 0000         3112 20 0000         3112 20 0000         3112 20 0000         3112 20 0000         3112 20 0000         3112 20 0000         3112 20 0000         3111 0000         3111 010 000         2710 19 38 (7)           7         900112515         REFINERA DE CARTACENA S A S         419 043 378 1         74 1304 378 1         74 1304 378 1         74 1304 36 6 20 20 4         847 3 3000         8517 13 000         8617 13 000         8517 13 0000         8517 13 0000         8518 30 0000         8713 390 000         8518 30 0000         8713 390 000         8703 221 090         8703 321 090         8703 321 090         8703 321 090         8703 321 090         8703 321 090         8703 321 090         8703 321 090         8703 321 090         8703 321 090         8703 321 090         8703 321 090         8703 321 090         8703 321 090         8703 321 090         8703 321 090         8703 321 090         8703 321 090         8703 321 090         8703 321 090         8703 321 090         8703 321 090         8                                                                                                    | 1 2 3                                                                                                    | 899999068<br>890100577<br>900780510                                                                                                    | ECOPETROL S A<br>AEROVIAS DEL CONTINENTE AMERICANO S A. AVIANCA<br>AUTOMOTORES TOYOTA COLOMBIA SAS                                                                                                    | (dolares)<br>3.837.964.626<br>1.636.813.039<br>649.595.315                                                                                                    | (kilogramos)<br>4.602 377.886<br>2.233.812<br>43.224.440                                                                                                    | declaraciones<br>3.649<br>19.202<br>23.823                                                                                                    | Primera<br>2710 12 13 00<br>8802 40 00 00<br>8703 40 90 00                                                                                                    | Segunda<br>2710 12 99 00<br>8412 10 00 00<br>8704 21 10 00                                                                                                    | Tercera           2709 00 00 00           9401 10 00 00           8703 33 10 00                                                                                                    | Cuarta<br>2710 19 21 00<br>8807 30 00 00<br>8703 32 90 00                                                                                                    | Quinta<br>8414 80 23 1<br>8412 90 00 0<br>8703 24 10 9                                                                                                    |
| 6         999090943         COLOMBARA DE COMERCIO SA         400 97270         47.594.440         26.710         847.30.000         8528.72.00.40         8517.13.00.00         2900 1700.00         2110 1930         2710 1930         2710 1930         2710 1930         2710 1930         2710 1930         2710 1930         2710 1930         2710 1930         2710 1930         2710 1930         2710 1930         2710 1930         2710 1930         2710 1930         2710 1930         2710 1930         2710 1930         2710 1930         2710 1930         2710 1930         2710 1930         2710 1930         2710 1930         2710 1930         2710 1930         2710 1930         2710 1930         2710 1930         2710 1930         2710 1930         2710 1930         2710 1930         2710 1930         2710 1930         2710 1930         2710 1930         2710 1930         2710 1930         2710 1930         2710 1930         2710 1930         2710 1930         2710 1930         2710 1930         2710 1930         2710 1930         2710 1930         2710 1930         2710 1930         2710 1930         2710 1930         2710 1930         2710 1930         2711 1200         2711 1200         2711 1200         2711 1200         2711 1200         2711 1200         2711 1200         2711 1200         2711 1200         2711 1200         2711 120                                                                                                    | 1<br>2<br>3<br>4                                                                                                | 899999068<br>890100577<br>900780510<br>830028931                                                                                                    | ECOPETROL S A<br>AEROVAS DEL CONTINENTE AMERICANO S A AVIANCA<br>AUTOMOTORES TOYOTA COLOMBIA S A<br>SAMSUNG ELECTRONICS COLOMBIA S A                                                                                                    | (dolares)<br>3.837.964.626<br>1.636.813.039<br>649.595.315<br>527.767.076                                                                                                    | (kilogramos)<br>4.602.377.886<br>2.233.812<br>43.224.440<br>23.339.203                                                                                                    | declaraciones<br>3.649<br>19.202<br>23.823<br>13.829<br>20.407                                                                                                    | Primera<br>2710 12 13 00<br>8802 40 00 00<br>8703 40 90 00<br>8517 13 00 00                                                                                                    | Segunda<br>2710 12 99 00<br>8412 10 00 00<br>8704 21 10 00<br>8528 72 00 40                                                                                                    | Tercera           2709 00 00 00           9401 10 00 00           8703 33 10 00           8450 20 00 00                                                                                                    | Cuarta           2710 19 21 00           8807 30 00 00           8703 32 90 00           8471 30 00 00                                                                                                    | Quinta<br>8414 80 23 1<br>8412 90 00 0<br>8703 24 10 9<br>8418 10 90 0                                                                                                    |
| 7         900112515         INEHINEMA DE CARLAGENA SAS         419043/81         761.318 5/9         142         2/10 12 13 00         2/10 12 12 00         2/10 12 19 00         2/10 12 19 00         2/10 12 19 00         2/10 12 19 00         2/10 12 19 00         2/10 12 19 00         2/10 12 19 00         2/10 12 19 00         2/10 12 19 00         2/10 12 19 00         2/10 12 19 00         2/10 12 19 00         2/10 19 14 00         2/11 12 00         2/11 12 00         2/10 12 13 00         2/10 12 13 00         2/10 12 13 00         2/10 12 13 00         2/10 12 13 00         2/10 12 13 00         2/10 12 13 00         2/10 12 13 00         2/10 12 13 00         2/10 12 13 00         2/10 12 13 00         2/10 12 13 00         2/10 12 13 00         2/10 12 13 00         2/10 12 13 00         2/10 12 13 00         2/10 12 13 00         2/10 12 13 00         2/10 12 13 00         2/10 12 13 00         2/10 12 13 00         2/10 12 13 00         2/10 12 13 00         2/10 12 13 00         2/10 12 13 00         2/10 12 13 00         2/10 12 13 00         2/10 12 13 00         2/10 12 13 00         2/10 12 13 00         2/10 12 13 00         2/10 12 13 00         2/10 12 13 00         2/10 12 13 00         2/10 12 13 00         2/10 13 00 00         2/10 13 00 00         2/10 12 00 00         2/10 12 00 00         2/10 12 00 00         2/10 12 00 00         2/10 12 00 00         2/10 12 00 00         2/                                                                                                    | 1<br>2<br>3<br>4<br>5                                                                                           | 899999068<br>890100577<br>900780510<br>830028931<br>860069804                                                                                                    | ECOPETROL S A<br>AEROVIAS DEL CONTINENTE AMERICANO S A AVIANCA<br>AUTOMOTORES TOYOTA COLOMBIA SAS<br>SAMSUNG ELECTRONICS COLOMBIA S A<br>CARBONES DEL CERREJON LIMITED                                                                                                    | (dolares)<br>3.837.964.626<br>1.636.813.039<br>649.595.315<br>527.767.076<br>467.795.815                                                                                                    | (kilogramos)<br>4.602.377.886<br>2.233.812<br>43.224.440<br>23.339.203<br>256.301.604                                                                                                    | declaraciones<br>3.649<br>19.202<br>23.823<br>13.829<br>22.427                                                                                                    | Primera<br>2710 12 13 00<br>8802 40 00 00<br>8703 40 90 00<br>8517 13 00 00<br>2710 19 21 00                                                                                                    | Segunda<br>2710 12 99 00<br>8412 10 00 00<br>8704 21 10 00<br>8528 72 00 40<br>4011 80 00 10                                                                                                    | Tercera           2709 00 00 00           9401 10 00 00           8703 33 10 00           8450 20 00 00           8429 52 00 00                                                                                                    | Cuarta           2710 19 21 00           8807 30 00 00           8703 32 90 00           8471 30 00 00           3102 30 00 00                                                                                                    | Quinta<br>8414 80 23 1<br>8412 90 00 0<br>8703 24 10 9<br>8418 10 90 0<br>8431 49 00 0                                                                                                    |
| 8         980025/92         RENAUL ISOCIEDAD DE FABRICACION DE AUTOMOTORES S./         404 943 175         41 940 346         62 024         8407 34 00 90         87/08 29 90 00         87/08 21 00 90         87/08 21 00 90         87/08 21 00 90         87/08 21 00 90         87/08 21 00 90         87/08 21 00 90         87/08 21 00 90         87/08 21 00 90         87/08 21 00 90         87/08 21 00 90         87/08 21 00 90         87/08 21 00 90         87/08 21 00 90         87/08 21 00 90         87/08 21 00 90         87/08 21 00 90         87/08 21 00 90         87/08 21 00 90         87/08 21 00 90         87/08 21 00 90         87/08 22 90 90         87/08 22 90 90         87/08 22 90 90         87/08 22 90 90         87/08 22 90 90         87/08 22 90 90         87/08 22 90 90         87/08 22 90 90         87/08 22 90 90         87/08 22 90 90         87/08 22 90 90         87/08 22 90 90         87/08 22 90 90         87/08 22 90 90         87/08 22 90 90         87/08 22 90 90         87/08 22 90 90         87/08 22 90 90         87/08 22 90 90         87/08 21 90 90         87/08 21 90 90         87/08 21 90 90         87/08 21 90 90         87/08 21 90 90         87/08 21 90 90         87/08 21 90 90         87/08 21 90 90         87/08 21 90 90         87/08 21 90 90         87/08 21 90 90         87/08 21 90 90         87/08 21 90 90         87/08 21 90 90         87/08 21 90 90         87/08 21 90 90         87/08                                                                                                    | 1<br>2<br>3<br>4<br>5<br>6                                                                                      | 899999068<br>890100577<br>900780510<br>830028931<br>860069804<br>890900943                                                                                                    | ECOPETROL S A<br>AEROVAS DEL CONTINENTE AMERICANO S A AVIANCA<br>AUTOMOTORES TOYOTA COLOMBIA S AS<br>SAMSUNG ELECTRONICS COLOMBIA S A<br>CARBONES DEL CERREJON LIMITED<br>COLOMBIANA DE COMERCIO S A                                                                                                    | (dolares)<br>3.837.964.626<br>1.636.813.039<br>649.595.315<br>527.767.076<br>467.795.815<br>460.937.270                                                                                                    | (kilogramos)<br>4.602.377.886<br>2.233.812<br>43.224.440<br>23.339.203<br>256.301.604<br>47.504.440                                                                                                    | declaraciones<br>3.649<br>19.202<br>23.823<br>13.829<br>22.427<br>26.710                                                                                                    | Primera<br>2710 12 13 00<br>8802 40 00 00<br>8703 40 90 00<br>8517 13 00 00<br>2710 19 21 00<br>8471 30 00 00                                                                                                    | Segunda<br>2710 12 99 00<br>8412 10 00 00<br>8704 21 10 00<br>8528 72 00 40<br>4011 80 00 10<br>8528 72 00 40                                                                                                    | Tercera           2709 00 00 00           9401 10 00 00           8703 33 10 00           8450 20 00 00           8429 52 00 00           8517 13 00 00                                                                                                    | Cuarta           2710 19 21 00           8807 30 00 00           8703 32 90 00           8471 30 00 00           3102 30 00 00           9801 10 00 00                                                                                                    | Quinta<br>8414 80 23 1<br>8412 90 00 0<br>8703 24 10 9<br>8418 10 90 0<br>8431 49 00 0<br>2710 19 38 0                                                                                                    |
| 9         90073812         APPLE COLOMBIA SAS         364 131035         419 9801         6.153         8517 13 00 00         8471 52 9000         8518 30 00 00         8517 62 9000         8518 30 00 00         8517 13 0000         8471 49 000         8471 49 000         8471 49 000         8471 49 000         8471 49 000         8471 49 000         8471 49 000         8471 49 000         8471 49 000         8471 49 000         8471 49 000         8471 49 000         8471 49 000         8471 49 000         8471 49 000         8471 49 000         8471 49 000         8471 49 000         8471 49 000         8471 49 000         8471 49 000         8471 49 000         8471 49 000         8471 49 000         8471 49 000         8471 49 000         8471 49 000         8471 49 000         8471 49 000         8471 49 000         8471 49 000         8471 49 000         8471 49 000         8471 49 000         8471 49 000         8471 49 000         8471 49 000         8471 49 000         8471 49 000         8471 49 000         8471 49 000         8471 49 000         8471 49 000         8471 49 000         8471 49 000         8471 49 000         8471 49 000         8471 49 000         8471 49 000         8471 49 000         8470 42 19 00         8470 42 19 00         8470 42 19 00         8470 42 19 00         8470 42 19 00         8470 42 19 00         8470 42 19 00         8470 42 19 00 </td <td>1<br/>2<br/>3<br/>4<br/>5<br/>6<br/>7<br/>7</td> <td>899999068<br/>890100577<br/>900780510<br/>830028931<br/>860069804<br/>890900943<br/>900112515</td> <td>ECOPETROL S A<br/>AEROVVAS DEL CONTINENTE AMERICANO S A AVIANCA<br/>AUTOMOTORES TOYOTA COLOMBIA SAS<br/>SAMSUNG ELECTRONICS COLOMBIA S A<br/>CARBONES DEL CERREJON LIMITED<br/>COLOMBIANA DE COMERCIO S A<br/>REFINERIA DE CARTAGENA S A S</td> <td>(doiares)<br/>3.837.964.626<br/>1.636.813.039<br/>649.595.315<br/>527.767.076<br/>467.795.815<br/>460.937.270<br/>419.043.781</td> <td>(kilogramos)<br/>4.602 377.886<br/>2.233.812<br/>43 224 440<br/>23 339 203<br/>256.301.604<br/>47 504 440<br/>781.318.579</td> <td>declaraciones<br/>3.649<br/>19.202<br/>23.823<br/>13.829<br/>22.427<br/>26.710<br/>142<br/>20.924</td> <td>Primera<br/>2710 12 13 00<br/>8802 40 00 00<br/>8703 40 90 00<br/>8517 13 00 00<br/>2710 19 21 00<br/>8471 30 00 00<br/>2710 12 13 00</td> <td>Segunda<br/>2710 12 99 00<br/>8412 10 00 00<br/>8704 21 10 00<br/>8528 72 00 40<br/>4011 80 00 10<br/>8528 72 00 40<br/>2710 19 21 00</td> <td>Tercera           2709 00 00 00           9401 10 00 00           8703 33 10 00           8450 20 00 00           8450 20 00 00           84517 13 00 00           2710 12 99 00</td> <td>Cuarta<br/>2710 19 21 00<br/>8807 30 00 00<br/>8703 32 90 00<br/>8471 30 00 00<br/>3102 30 00 00<br/>9801 10 00 00<br/>2710 19 14 00</td> <td>Quinta<br/>8414 80 23 1<br/>8412 90 00 0<br/>8703 24 10 9<br/>8418 10 90 0<br/>8431 49 00 0<br/>2710 19 38 0<br/>2711 12 00 0</td>                                                                                                    | 1<br>2<br>3<br>4<br>5<br>6<br>7<br>7                                                                            | 899999068<br>890100577<br>900780510<br>830028931<br>860069804<br>890900943<br>900112515                                                                                                    | ECOPETROL S A<br>AEROVVAS DEL CONTINENTE AMERICANO S A AVIANCA<br>AUTOMOTORES TOYOTA COLOMBIA SAS<br>SAMSUNG ELECTRONICS COLOMBIA S A<br>CARBONES DEL CERREJON LIMITED<br>COLOMBIANA DE COMERCIO S A<br>REFINERIA DE CARTAGENA S A S                                                                                                    | (doiares)<br>3.837.964.626<br>1.636.813.039<br>649.595.315<br>527.767.076<br>467.795.815<br>460.937.270<br>419.043.781                                                                                                    | (kilogramos)<br>4.602 377.886<br>2.233.812<br>43 224 440<br>23 339 203<br>256.301.604<br>47 504 440<br>781.318.579                                                                                                    | declaraciones<br>3.649<br>19.202<br>23.823<br>13.829<br>22.427<br>26.710<br>142<br>20.924                                                                                                    | Primera<br>2710 12 13 00<br>8802 40 00 00<br>8703 40 90 00<br>8517 13 00 00<br>2710 19 21 00<br>8471 30 00 00<br>2710 12 13 00                                                                                                    | Segunda<br>2710 12 99 00<br>8412 10 00 00<br>8704 21 10 00<br>8528 72 00 40<br>4011 80 00 10<br>8528 72 00 40<br>2710 19 21 00                                                                                                    | Tercera           2709 00 00 00           9401 10 00 00           8703 33 10 00           8450 20 00 00           8450 20 00 00           84517 13 00 00           2710 12 99 00                                                                                                    | Cuarta<br>2710 19 21 00<br>8807 30 00 00<br>8703 32 90 00<br>8471 30 00 00<br>3102 30 00 00<br>9801 10 00 00<br>2710 19 14 00                                                                                                    | Quinta<br>8414 80 23 1<br>8412 90 00 0<br>8703 24 10 9<br>8418 10 90 0<br>8431 49 00 0<br>2710 19 38 0<br>2711 12 00 0                                                                                                    |
| 10         80002995         IIALCUL SA         337 320 054         884 759 865         904         1005 90 11 00         2304 00 00 00         2303 30 00 00         121 90 00 00         2301 10 90           11         900703240         MAZDA DE COLOMBIA SA S.         343 474 457         24 206 7.26         11.334         8703 23 90         8703 221 90         8703 22 90         8703 22 90         8703 22 90         8703 22 90         8703 22 90         8703 22 90         8703 22 90         8703 22 90         8703 22 90         8703 22 90         8703 22 90         8703 22 90         8703 22 90         8703 22 90         8703 22 90         8703 22 90         8703 22 90         8703 24 10 90         8704 21 10 90         8704 21 10 90         8704 21 10 90         8704 21 10 90         8704 21 10 90         8704 21 10 90         8704 21 10 90         8704 21 10 90         8704 21 10 90         8704 21 10 90         8704 21 10 90         8704 21 10 90         8704 21 10 90         8704 21 10 90         8704 21 10 90         8704 21 10 90         8704 21 10 90         8704 21 10 90         8704 21 10 90         8704 21 10 90         8704 21 10 90         8704 21 10 90         8704 21 10 90         8704 21 10 90         8704 21 10 90         8704 21 10 90         8704 21 10 90         8704 21 10 90         8704 21 10 90         8704 21 10 90         9701 10 90 10 90         77                                                                                                    | 1<br>2<br>3<br>4<br>5<br>6<br>7<br>8                                                                            | 899999068<br>890100577<br>900780510<br>830028931<br>860069804<br>890900943<br>900112515<br>860025792                                                                                                    | ECOPETROL S A<br>AEROVIAS DEL CONTINENTE AMERICANO S A AVIANCA<br>AUTOMOTORES TOYOTA COLOMBIA SAS<br>SAMSUNG ELECTRONICS COLOMBIA S A<br>CARBONES DEL CERREJON LIMITED<br>COLOMBIANA DE COMERCIO S A<br>RENAULT SOCIEDAD DE FABRICACION DE AUTOMOTORES S                                                                                                    | (doiares)<br>3.837.964.626<br>1.636.813.039<br>649.595.315<br>527.767.076<br>467.95.815<br>460.937.270<br>419.043.781<br>404.943.175<br>601                                                                                                    | (kilogramos)<br>4.602.377.886<br>2.233.812<br>43.224.440<br>23.339.203<br>256.301.604<br>47.504.440<br>781.318.579<br>41.940.346<br>25.600                                                                                                    | declaraciones<br>3.649<br>19.202<br>23.823<br>13.829<br>22.427<br>26.710<br>142<br>62.024                                                                                                    | Primera<br>2710 12 13 00<br>8802 40 00 00<br>8703 40 90 00<br>8517 13 00 00<br>2710 19 21 00<br>8471 30 00 00<br>2710 12 13 00<br>8407 34 00 90                                                                                                    | Segunda<br>2710 12 99 00<br>8412 10 00 00<br>8704 21 10 00<br>8528 72 00 40<br>4011 80 00 10<br>8528 72 00 40<br>2710 19 21 00<br>8708 29 90 00                                                                                                    | Tercera           2709 00 00 00           9401 10 00 00           8703 33 10 00           8450 20 00 00           8429 52 00 00           8517 13 00 00           2710 12 99 00           8703 21 00 90                                                                                                    | Cuarta<br>2710 19 21 00<br>8807 30 00 00<br>8703 32 90 00<br>8471 30 00 00<br>9102 30 00 00<br>9801 10 00 00<br>2710 19 14 00<br>8704 31 10 90                                                                                                    | Quinta<br>8414 80 23 1<br>8412 90 00 0<br>8703 24 10 9<br>8418 10 90 0<br>8431 49 00 0<br>2710 19 38 0<br>2711 12 00 0<br>8703 23 10 9                                                                                                    |
| 11         900/03240         MAZLD DLE COLUMBINS A.S.         343.4/4.407         24206 1/26         11.334         87/03 23 09.90         87/03 22 10.90         87/03 22 10.90         87/03 22 10.90         87/03 22 10.90         87/03 22 10.90         87/03 22 10.90         87/03 22 10.90         87/03 22 10.90         87/03 22 10.90         87/03 22 10.90         87/03 22 10.90         87/03 22 10.90         87/03 22 10.90         87/03 22 10.90         87/03 22 10.90         87/03 22 10.90         87/03 22 10.90         87/03 22 10.90         87/03 22 10.90         87/03 22 10.90         87/03 22 10.90         87/03 22 10.90         87/03 22 10.90         87/03 22 10.90         87/03 22 10.90         87/03 22 10.90         87/03 22 10.90         87/03 22 10.90         87/03 22 10.90         87/03 22 10.90         87/03 22 10.90         87/03 22 10.90         87/03 22 10.90         87/03 22 10.90         87/03 22 10.90         87/03 22 10.90         87/03 22 10.90         87/03 22 10.90         87/03 22 10.90         87/03 20 00         72/05 20.00         72/05 20.00         72/05 20.00         72/05 20.00         72/05 20.00         72/05 20.00         72/05 20.00         72/05 20.00         72/05 20.00         72/05 20.00         72/05 20.00         72/05 20.00         72/05 20.00         72/05 20.00         72/05 20.00         72/05 20.00         72/05 20.00         72/05 20.00         72/05 20.00                                                                                                    | 1<br>2<br>3<br>4<br>5<br>6<br>7<br>7<br>8<br>9<br>9                                                             | 899999068<br>890100577<br>900780510<br>830028931<br>860069804<br>890900943<br>900112515<br>860025792<br>900736182                                                                                                    | ECOPETROL S A<br>AEROVAS DEL CONTINENTE AMERICANO S A AVIANCA<br>AUTOMOTORES TOYOTA COMBIA SAS<br>SAMSUNG ELECTRONICS COLOMBIA S A<br>CARBONES DEL CERREJON LIMITED<br>COLOMBIAND E COMERCIO S A<br>REFINERIA DE CARTAGENA S A S<br>REFINERIA DE CARTAGENA S A S<br>APPLE COLOMBIA SAS                                                                                                    | (doiares)<br>3.837.964.626<br>1.636.813.039<br>649.595.315<br>527.767.076<br>467.795.815<br>460.937.270<br>419.043.781<br>404.943.175<br>364.131.035                                                                                                    | (kilogramos)<br>4.602.377.886<br>2.233.812<br>43.324.440<br>23.339.203<br>256.301.604<br>47.504.440<br>781.318.579<br>41.940.346<br>419.980                                                                                                    | declaraciones<br>3.649<br>19.202<br>23.823<br>13.829<br>22.427<br>26.710<br>142<br>62.024<br>6.153                                                                                                    | Primera<br>2710 12 13 00<br>8802 40 00 00<br>8703 40 90 00<br>2710 19 21 00<br>8471 30 00 00<br>2710 12 13 00<br>8407 34 00 90<br>8517 13 00 00                                                                                                    | Segunda           2710 12 99 00           8412 10 00 00           8704 21 10 00           8528 72 00 40           4011 80 00 10           8528 72 00 40           2710 19 21 00           8708 29 90 00           8471 30 00 00                                                                                                    | Tercera           2709 00 00 00           9401 10 00 00           8703 33 10 00           8450 20 00 00           8429 52 00 00           8517 13 00 00           2710 12 99 00           8703 21 00 90           8517 62 90 00                                                                                                    | Cuarta           2710 19 21 00           8807 30 00 00           8703 32 90 00           8471 30 00 00           3102 30 00 00           2710 19 14 00           8704 31 10 90           8518 30 00 00                                                                                                    | Quinta<br>8414 80 23 1<br>8412 90 00 0<br>8703 24 10 9<br>8418 10 90 0<br>8431 49 00 0<br>2710 19 38 0<br>2711 12 00 0<br>8703 23 10 9<br>8471 49 00 0                                                                                                    |
| 12         000002304         0emeryal motions ocluarities SA         339 800 858         31.032.2801         25.772         8703 22 90 90         8703 24 10 90         8703 24 10 90         8703 24 10 90         8703 24 10 90         8703 24 10 90         8703 24 10 90         8703 24 10 90         8703 24 10 90         8703 24 10 90         8703 24 10 90         8703 24 10 90         8703 24 10 90         8703 24 10 90         8703 24 10 90         8703 24 10 90         8703 24 10 90         8703 24 10 90         8703 24 10 90         8703 24 10 90         8703 24 10 90         8703 24 10 90         8703 24 10 90         8703 24 10 90         8703 24 10 90         8703 24 10 90         8703 24 10 90         8703 24 10 90         8703 24 10 90         8703 24 10 90         8703 24 10 90         8703 24 10 90         8703 24 10 90         8703 24 10 90         8703 24 10 90         8703 24 10 90         8703 24 10 90         8703 24 10 90         8703 24 10 90         8703 24 10 90         8703 24 10 90         8703 24 10 90         8703 24 10 90         8703 24 10 90         8703 23 10 00         2301 20 10 00         2303 10 00 00         2303 10 00 00         2301 20 10 00         2301 20 10 00         2301 20 00 00         2301 20 00 00         2301 20 00 00         2301 20 00 00         2301 20 00 00         2301 20 00 00         2301 20 00 00         2301 20 00 00         2301 20 00 00         2301 20 00 00 <td>1<br/>2<br/>3<br/>4<br/>5<br/>6<br/>7<br/>7<br/>8<br/>9<br/>9<br/>10</td> <td>899999068<br/>890100577<br/>900780510<br/>830028931<br/>860069804<br/>890900943<br/>900112515<br/>860025792<br/>900736182<br/>860026895</td> <td>ECOPETROL S A<br/>AEROVIAS DEL CONTINENTE AMERICANO S A AVIANCA<br/>AUTOMOTORES TOYOTA COLOMBIA SAS<br/>SAMSUNG ELECTRONICS COLOMBIA S A<br/>CARBONES DEL CERREJON LIMITED<br/>COLOMBIANA DE CARTAGENA S A S<br/>RENAULT SOCIEDAD DE FABRICACIÓN DE AUTOMOTORES S/<br/>APPLE COLOMBIA SAS<br/>TRALCOL SA</td> <td>(00101 eS)<br/>3.837.964.626<br/>1.636.813.039<br/>649.595.315<br/>527.767.076<br/>460.937.270<br/>419.043.781<br/>404.943.175<br/>364.131.035<br/>357.926.054</td> <td>(kilogramos)<br/>4 602 377 886<br/>2 233 812<br/>43 224 440<br/>23 339 203<br/>256 301 604<br/>47 504 440<br/>781 318 579<br/>41 940 346<br/>419 980<br/>884 759 865<br/>64 989 555</td> <td>declaraciones<br/>3.649<br/>19.202<br/>23.823<br/>13.829<br/>22.427<br/>26.710<br/>142<br/>62.024<br/>6.153<br/>904<br/>4.1002</td> <td>Primera<br/>2710 12 13 00<br/>8802 40 00 00<br/>8703 40 90 00<br/>8517 13 00 00<br/>2710 19 21 00<br/>8471 30 00 00<br/>2710 12 13 00<br/>8407 34 00 90<br/>8517 13 00 00<br/>1005 90 11 00</td> <td>Segunda<br/>2710 12 99 00<br/>8412 10 00 00<br/>8704 21 10 00<br/>8528 72 00 40<br/>4011 80 00 10<br/>8528 72 00 40<br/>2710 19 21 00<br/>8708 29 90 00<br/>8471 30 00 00<br/>2304 00 00 00</td> <td>Tercera           2709 00 00 00           9401 10 00 00           8703 33 10 00           8450 20 00 00           8452 20 00 00           8451 71 30 00           2710 12 99 00           8703 21 00 90           8517 62 90 00           8517 62 90 00           8517 62 90 00           8450 20 00 00</td> <td>Cuarta<br/>2710 19 21 00<br/>8807 30 00 00<br/>8703 32 90 00<br/>8471 30 00 00<br/>3102 30 00 00<br/>9801 10 00 00<br/>2710 19 14 00<br/>8704 31 10 90<br/>8518 30 00 00<br/>1201 90 00 00</td> <td>Quinta<br/>8414 80 23 1<br/>8412 90 00 0<br/>8703 24 10 9<br/>8418 10 90 0<br/>2710 19 38 0<br/>2711 12 00 0<br/>8703 23 10 9<br/>8471 49 00 0<br/>2301 10 90 0</td> | 1<br>2<br>3<br>4<br>5<br>6<br>7<br>7<br>8<br>9<br>9<br>10                                                       | 899999068<br>890100577<br>900780510<br>830028931<br>860069804<br>890900943<br>900112515<br>860025792<br>900736182<br>860026895                                                                                                   | ECOPETROL S A<br>AEROVIAS DEL CONTINENTE AMERICANO S A AVIANCA<br>AUTOMOTORES TOYOTA COLOMBIA SAS<br>SAMSUNG ELECTRONICS COLOMBIA S A<br>CARBONES DEL CERREJON LIMITED<br>COLOMBIANA DE CARTAGENA S A S<br>RENAULT SOCIEDAD DE FABRICACIÓN DE AUTOMOTORES S/<br>APPLE COLOMBIA SAS<br>TRALCOL SA                                                                                                    | (00101 eS)<br>3.837.964.626<br>1.636.813.039<br>649.595.315<br>527.767.076<br>460.937.270<br>419.043.781<br>404.943.175<br>364.131.035<br>357.926.054                                                                                                    | (kilogramos)<br>4 602 377 886<br>2 233 812<br>43 224 440<br>23 339 203<br>256 301 604<br>47 504 440<br>781 318 579<br>41 940 346<br>419 980<br>884 759 865<br>64 989 555                                                                                                    | declaraciones<br>3.649<br>19.202<br>23.823<br>13.829<br>22.427<br>26.710<br>142<br>62.024<br>6.153<br>904<br>4.1002                                                                                                    | Primera<br>2710 12 13 00<br>8802 40 00 00<br>8703 40 90 00<br>8517 13 00 00<br>2710 19 21 00<br>8471 30 00 00<br>2710 12 13 00<br>8407 34 00 90<br>8517 13 00 00<br>1005 90 11 00                                                                                                    | Segunda<br>2710 12 99 00<br>8412 10 00 00<br>8704 21 10 00<br>8528 72 00 40<br>4011 80 00 10<br>8528 72 00 40<br>2710 19 21 00<br>8708 29 90 00<br>8471 30 00 00<br>2304 00 00 00                                                                                                    | Tercera           2709 00 00 00           9401 10 00 00           8703 33 10 00           8450 20 00 00           8452 20 00 00           8451 71 30 00           2710 12 99 00           8703 21 00 90           8517 62 90 00           8517 62 90 00           8517 62 90 00           8450 20 00 00                                                                                                    | Cuarta<br>2710 19 21 00<br>8807 30 00 00<br>8703 32 90 00<br>8471 30 00 00<br>3102 30 00 00<br>9801 10 00 00<br>2710 19 14 00<br>8704 31 10 90<br>8518 30 00 00<br>1201 90 00 00                                                                                                    | Quinta<br>8414 80 23 1<br>8412 90 00 0<br>8703 24 10 9<br>8418 10 90 0<br>2710 19 38 0<br>2711 12 00 0<br>8703 23 10 9<br>8471 49 00 0<br>2301 10 90 0                                                                                                    |
| 13         890001221         JBAVAHA & CIA S C A         311.282.522         392.374.557         2.691         1003.90.00.10         2203.00.00.00         8309.90.00.00         701.90.90.00         721.05.00.00           14         890001221         IPRODUCTORA FOR ALIMENTOS CONCENTRADOS PARA ANIMA         311.248.049         802.74.892.5         663         1005.901.10         2304.000.00         2303.00.00         2301.00.00         2301.00.00         2301.00.00         2301.00.00         2471.20.00.01         116         2901.22.00.00         3815.19.10.00         2901.22.00.00         3915.20.00.00         390.00.00         2303.00.00         2301.00.00         2301.00.00         2301.00.00         2477.20.00.01         361.91.00.00         2304.00.00.00         2301.00.00         2301.00.00         2301.00.00         2301.00.00         2301.00.00         2301.00.00         2301.00.00         2301.00.00         2301.00.00         2301.00.00         2301.00.00         1507.00.00         201.00.00         2301.00.00         2301.00.00         1507.00.00         201.00.00         2301.00.00         2301.00.00         2301.00.00         2301.00.00         2301.00.00         2301.00.00         2301.00.00         2301.00.00         2301.00.00         2301.00.00         2301.00.00         2301.00.00         2301.00.00         2301.00.00         2301.00.00                                                                                                    | 1<br>2<br>3<br>4<br>5<br>6<br>7<br>7<br>8<br>8<br>9<br>10<br>10<br>11                                           | 899999068<br>890100577<br>900780510<br>830028931<br>860069804<br>89090943<br>900112515<br>860025792<br>900736182<br>860026895<br>900703240                                                                                       | ECOPETROL S A<br>AEROVAS DEL CONTINENTE AMERICANO S A AVIANCA<br>AUTOMOTORES TOYOTA COLOMBIA SA<br>SAMSUNG ELECTRONICS COLOMBIA S A<br>CARBONES DEL CERREJON LIMITED<br>COLOMBIAND E COMERCIO S A<br>REFINIERIA DE CARTAGENA S A S<br>REFINIERIA DE CARTAGENA S A S<br>APPLE COLOMBIA SA S<br>MAZDA DE COLOMBIA S A S                                                                                                    | (00141 ES)<br>3 837 964 626<br>1 636 813 039<br>649 595 315<br>527 76 076<br>467 795 815<br>460 937 270<br>419 043 781<br>404 943 175<br>364 131 035<br>357 326 054<br>343 474 457                                                                                                    | (kilogramos)<br>4.602.377.886<br>2.233.812<br>43.224.440<br>23.339.203<br>256.301.604<br>47.504.440<br>781.318.579<br>41.940.346<br>41.99.805<br>884.759.865<br>24.206.726                                                                                                    | declaraciones<br>3.649<br>19.202<br>23.823<br>13.829<br>22.427<br>26.710<br>142<br>62.024<br>6.153<br>904<br>11.334<br>25.300<br>26.400<br>26.400<br>27.400<br>26.400<br>26.4000<br>26.4000<br>26.40000000<br>26.40000<br>26.40000000000 | Primera<br>2710 12 13 00<br>8802 40 00 00<br>8703 40 90 00<br>8711 30 00<br>2710 19 21 00<br>2710 12 13 00<br>8407 34 00 90<br>8517 13 00 00<br>8517 13 00 00<br>8517 13 00 00<br>1005 90 11 00<br>8703 23 90 90                                                                                                    | Segunda<br>2710 12 99 00<br>8412 10 00 00<br>8704 21 10 00<br>8528 72 00 40<br>4011 80 00 10<br>8528 72 00 40<br>2710 19 21 00<br>8708 29 90 00<br>8471 30 00 00<br>2304 00 00 00<br>8703 23 10 90                                                                                                    | Tercera           2709 00 00 00           9401 10 00 00           8703 33 10 00           8450 20 00 00           8451 20 00 00           8471 30 00           2710 12 99 00           8517 62 90 00           2303 30 00 00           8503 20 00 00                                                                                                    | Cuarta<br>2710 19 21 00<br>8807 30 00 00<br>8703 32 90 00<br>8471 30 00 00<br>9801 10 00 00<br>2710 19 14 00<br>8704 31 10 90<br>8518 30 00 00<br>1201 90 00 00<br>8704 24 10 90                                                                                                    | Quinta<br>8414 80 23 1<br>8412 90 00 0<br>8703 24 10 9<br>8418 10 90 0<br>8431 49 00 0<br>2710 19 38 0<br>2711 12 00 0<br>8703 23 10 9<br>8471 49 00 0<br>2301 10 90 0<br>8703 80 90 0                                                                                                    |
| 14         8909012/1         PRODUCTORA DE ALIMENTOS CONCENTRADOS PARA ANIMA;         311.248.049         802.748.925         663         1005 90 11 00         2304.30 00.00         2303.10 00.00         2301.201 00           15         800059470         ESENTTIA S.A         304.651.582         278.730.600         1.166         2901.22 0.00         3815.191.000         2901.21 0.000         3901.20 0.00         8477 0.200           16         900291798         C.I. ADM COLOMBIA LTDA         302.477.276         646.855.941         261         1005.90 10.00         2901.09 0.000         2303.00 0.00         310.000         1677.00 0.00           17         800.02398         DILIMANDULT         286.135.282         278.730.600         1.865.26         4011.90.0.010         8431.40.00.00         8431.40.00.00         8431.40.00.00         8431.40.00.00         3830.00.00         3704.00.34.00         3834.00.00.00                                                                                                    | 1<br>2<br>3<br>4<br>5<br>6<br>7<br>7<br>8<br>9<br>9<br>10<br>11<br>11<br>12                                     | 899999068<br>890100577<br>900780510<br>830028931<br>860069804<br>890900943<br>900112515<br>860025792<br>900736182<br>9007736182<br>900703240<br>860002304                                                                        | ECOPETROL S A<br>AEROVVAS DEL CONTINENTE AMERICANO S A AVVANCA<br>ALTOMOTORES TOYOTA COLOMBIA SAS<br>SAMSUNG ELECTRONICS COLOMBIA S A<br>CARBONES DEL CERREJON LIMITED<br>COLOMBIAND DE COMERCIO S A<br>REFINERIA DE CARTAGENA S A S<br>RENAULT SOCIEDAD DE FABRICACION DE AUTOMOTORES S/<br>APPLE COLOMBIA SAS<br>ITALCOL SA<br>MAZDA DE COLOMBIA SA S<br>GENERAL MOTORS COLMOTORES S A                                                                                                    | (00101 ES)<br>3 837 964 626<br>1 636 813 039<br>649 595 315<br>527 767 076<br>467 795 815<br>460 937 270<br>419 043 781<br>404 943 781<br>364 131 035<br>357 926 054<br>343 474 457<br>339 406 858                                                                                                    | (kilogramos)<br>4 602 377 886<br>2 233 812<br>4 3 224 440<br>2 3 339 203<br>2 56 301 804<br>4 7 504 440<br>7 81 318 579<br>4 1 940 346<br>4 1 9 980<br>8 84 759 865<br>2 4 206 726<br>3 1 032 280<br>2 6 5 5 5 5 5 5 5 5 5 5 5 5 5 5 5 5 5 5                                                                                                    | declaraciones<br>3.649<br>19.202<br>23.823<br>13.829<br>22.427<br>26.710<br>142<br>6.153<br>904<br>6.153<br>904<br>11.334<br>25.772<br>25.772                                                                                                    | Primera<br>2710 12 13 00<br>8802 40 00 00<br>8703 40 90 00<br>8517 13 00 00<br>2710 19 21 00<br>8471 30 00 00<br>2710 19 21 300<br>8407 34 00 90<br>8517 13 00 00<br>1005 90 11 00<br>8703 23 90 90<br>8703 23 90 90                                                                                                    | Segunda           2710 12 99 00           8412 10 00 00           8704 21 10 00           8704 21 10 00           8528 72 00 40           4011 80 00 10           8528 72 00 40           4011 80 00 10           8528 72 00 40           4011 80 00 10           8708 29 90 00           8471 30 00 00           2304 00 00 00           8703 23 10 90           8703 23 10 90           8703 23 00 90                                                                                                    | Tercera           2709 00 00 00           9401 10 00           8703 33 10 00           8429 520 00           8429 520 00           8517 13 00 00           2710 12 99 00           8703 32 100 90           8517 62 90 00           2303 30 00 00           8517 62 90 00           2303 30 00 00           8703 22 90 90           8703 24 10 90           8703 24 00 90                                                                                                    | Cuarta<br>2710 19 21 00<br>8807 30 00 00<br>8703 32 90 00<br>8471 30 00 00<br>9801 10 00 00<br>9701 19 14 00<br>8704 31 10 90<br>8704 31 10 90<br>8704 31 10 90<br>8704 31 10 90                                                                                                    | Quinta<br>8414 80 23 1<br>8412 90 00 0<br>8703 24 10 9<br>8418 10 90 0<br>2710 19 38 0<br>2711 12 00 0<br>8471 49 00 0<br>2301 10 90 0<br>8471 49 00 0<br>2301 10 90 0<br>8703 80 90 0<br>8704 21 90 0                                                                                                    |
| 15         800059470         ESENTIN S.A.         3044651.982         278.730.600         1.166         290122.000         3815.19.100         290121.0000         38012.000.00         4772.000           16         900291798         C.I. ADM COLOMBIA LTDA         302.477.270.60         1.166         290122.000.00         3815.19.100         290120.000.00         33012.00.00         84772.000.00           17         900291798         C.I. ADM COLOMBIA LTDA         302.477.270.60         468.653.942         2616.100.50.00.00         8439.40.00.00         8439.40.00.00         8439.40.00.00         8439.40.00.00         8439.40.00.00         8439.40.00.00         8439.40.00.00         8439.40.00.00         8439.40.00.00         8439.40.00.00         8439.40.00.00         8439.40.00.00         8439.40.00.00         8439.40.00.00         8439.40.00.00         8439.40.00.00         8439.40.00.00         8439.40.00.00         8439.40.00.00         8439.40.00.00         8439.40.00.00         8439.40.00.00         8439.40.00.00         8439.40.00.00         8439.40.00.00         8439.40.00.00         8439.40.00.00         8439.40.00.00         8439.40.00.00         8439.40.00.00         8439.40.00.00         8439.40.00.00         8439.40.00.00         8439.40.00.00         8439.40.00.00         8439.40.00.00         8439.40.00.00         8439.40.00.00         8439.40.00.00         8                                                                                                    | 1<br>2<br>3<br>4<br>5<br>6<br>7<br>7<br>8<br>9<br>10<br>11<br>11<br>12<br>13                                    | 89999068<br>890100577<br>900780510<br>830028931<br>860069804<br>890900943<br>900112515<br>860025792<br>900736182<br>860026895<br>900703240<br>8600022304                                                                         | ECOPETROL S A<br>AEROVAS DEL CONTINENTE AMERICANO S A AVIANCA<br>AUTOMOTORES TOYOTA COLOMBIA S A<br>SAMSUNG ELECTRONICS COLOMBIA S A<br>CARBONES DEL CERREJON LIMITED<br>COLOMBIANA DE COMERCIO S A<br>REFINIERIA DE CARTAGENA S A S<br>REFINERIA DE CARTAGENA S A S<br>APPLE COLOMBIA SAS<br>TALCOL S A<br>MAZDA DE COLOMBIA S A S<br>GEVERAL MOTORS COLMOTORES S A<br>BAVARIA & CLA S C A                                                                                                    | (00141 ES)<br>3 837 984 626<br>1 636 813 039<br>649 595 315<br>527 76 076<br>467 795 815<br>460 937 270<br>419 043 775<br>364 131 035<br>357 926 054<br>343 474 457<br>339 406 858<br>311 582 522                                                                                                    | (kilogramos)<br>4.602 377 886<br>2.233 812<br>4.3224 440<br>23 39 203<br>256 301 604<br>47 504 440<br>781 318 579<br>41 940 346<br>41 9980<br>884 759 865<br>24 206 726<br>31 032 280<br>392 374 557<br>292 374 557                                                                                                    | declaraciones           3.649           19.202           23.823           13.829           22.427           26.710           142           62.024           6.153           904           11.334           25.772           2.691                                                                                                    | Primera<br>2710 12 13 00<br>8802 40 00 00<br>8703 40 90 00<br>8517 13 00 00<br>2710 19 21 00<br>8471 30 00 00<br>2710 12 13 00<br>8407 34 00 90<br>8517 13 00 00<br>9517 13 00 00<br>1005 90 11 00<br>8703 22 90 90<br>1003 90 00 10                                                                                                    | Segunda<br>2710 12 99 00<br>8412 10 00 00<br>8704 21 10 00<br>8528 72 00 40<br>4011 80 00 10<br>8528 72 00 40<br>2710 19 21 00<br>8708 29 00 00<br>8708 29 00 00<br>8703 20 00 00<br>8703 21 00 90<br>2203 00 00 00                                                                                                    | Tercera           2709 00 00 00           9401 10 000           8703 33 10 00           8429 52 00 00           8429 52 00 00           8517 13 00 00           2710 12 99 00           8517 62 90 00           8517 62 90 00           8517 62 90 00           8517 62 90 00           8517 62 90 00           8517 42 90 00           8517 42 90 00           8703 22 90 90           8703 24 10 90           8309 90 00 00                                                                             | Cuarta<br>2710 19 21 00<br>8807 300 00<br>8703 32 90 00<br>8471 30 00 00<br>3102 30 00 00<br>9801 10 00 00<br>2710 19 14 00<br>8518 30 00 00<br>8518 30 00 00<br>8518 30 00 00<br>8704 3110 90<br>7010 90 30 00<br>7010 90 30 00                                                                                                    | Quinta<br>8414 80 23 1<br>8412 90 000<br>8703 24 10 9<br>8418 10 90 0<br>8418 10 90 0<br>8431 49 00 0<br>2710 19 38 0<br>2710 19 38 0<br>8703 23 10 9<br>8471 49 00 0<br>2301 10 90 0<br>8703 29 00 0<br>8704 21 90 0<br>7210 50 00 0                                                                                                    |
| 16 900291798 C. I. ADM COLOMBIA LTDA 302,477,276 646.853.914 261 1005.90.11.00 2304.00.000 1201.90.00.000 2303.10.00.00 1507.10.00.0<br>17 800021308 DOI:MAXIN.LTD 286.135.263 2355.412 45.536 40.11.80.00.10 8431.40.00.00 8420.52.00.00 2710.10.34.00 3824.00.000                                                                                                    | 1<br>2<br>3<br>4<br>5<br>6<br>6<br>7<br>8<br>9<br>10<br>11<br>11<br>12<br>13<br>14                              | 89999068<br>890100577<br>900780510<br>830028931<br>8600698914<br>8600698914<br>860025792<br>900736182<br>860025792<br>9007703240<br>860002304<br>860002324<br>860002324                                                          | ECOPETROL S A<br>AEROVAS DEL CONTINENTE AMERICANO S A AVIANCA<br>AUTOMOTORES TOYOTA COMBIA SAS<br>SAMSUNG ELECTRONICS COLOMBIA S A<br>CARBONES DEL CERREJON LIMITED<br>COLOMBIAN DE COMERCIO S A<br>REFINERIA DE CARTAGENA S A S<br>RENAULT SOCIEDAD DE FABRICACION DE AUTOMOTORES S/<br>APPLE COLOMBIA SAS<br>ITALCOL S A<br>MAZDA DE COLOMBIA S A.S<br>GENERAL MOTORS COLMOTORES S A<br>BAVARIA & CIA S C A                                                                                                    | (00101 ES)<br>3.837 964 626<br>1.636 813.039<br>649 595 315<br>527 767 076<br>467.795 815<br>460 397.270<br>419.043.781<br>404.943.175<br>364.131.035<br>357.926.054<br>343.474.457<br>339.406.858<br>311.582.522<br>311.248.049                                                                                                    | (kilogramos)<br>4 602 377 886<br>2 233 812<br>4 3224 40<br>23 39 203<br>256 301 604<br>4 7 50 440<br>7 61 318 579<br>7 61 940 346<br>4 19 980<br>884 759 865<br>24 206 726<br>31 032 280<br>31 032 280<br>32 374 557<br>802 748 925                                                                                                    | declaraciones           3.649           19.202           23.823           13.829           22.427           26.710           142           62.024           6.153           904           11.334           25.772           2.691           663                                                                                                    | Primera<br>2710 12 13 00<br>8802 40 00 00<br>8703 40 90 00<br>8517 13 00 00<br>2710 1921 00<br>8477 30 00 00<br>2710 12 13 00<br>8407 34 00 90<br>8517 13 00 00<br>8507 13 00 00<br>8703 23 90 90<br>8703 22 90 90<br>8703 22 90 90<br>1005 90 01 00                                                                                                    | Segunda           2710 12 99 00           8412 10 00 00           8704 21 10 00           8704 21 10 00           8704 21 10 00           8528 72 00 40           4011 80 00 10           8528 72 00 40           2710 19 21 00           8708 29 90 00           8703 23 10 90           8703 23 10 90           8703 21 00 90           2203 00 00 00           2304 00 00 00           2304 00 00 00                                                                                                    | Tercera           2709 00 00 00           9401 10 00           8703 33 10 00           8429 52 00 00           8429 52 00 00           8471 13 00 00           2710 12 99 00           8517 62 90 00           2303 30 00 00           8703 24 09 90           8309 90 00 00           2303 30 00 00                                                                                                    | Cuarta           2710 19 2 100           8807 300 000           8807 300 000           8703 32 90 00           8471 300 000           9801 100 000           2710 19 14 00           8704 31 0 90           8703 200 000           8704 31 0 90           8704 31 10 90           8703 200 000           9801 300 000           2710 19 14 00           8704 31 10 90           8704 31 10 90           8704 31 0 90           2303 10 00 00                                                                                                    | Quinta 8414 80 23 1 8412 90 00 0 8703 24 10 9 8418 10 90 0 8418 10 90 0 8418 10 90 0 2710 19 38 0 2711 12 00 0 8703 23 10 9 8471 49 00 0 2301 10 90 0 8703 80 90 0 8703 80 90 0 8703 42 19 0 0 7210 50 00 0 2301 20 11 0                                                                                                    |
| 17 : 800073498 :IDEIMANNULTD : 286.135.2631 23.556.4121 A5.536 : 4011.80.00.10 : 8431.40.00.00 : 8430.52.00.00 : 2710.10.34.00 : 3824.00.00.0                                                                                                    | 1<br>2<br>3<br>4<br>5<br>6<br>7<br>8<br>9<br>9<br>10<br>11<br>11<br>12<br>13<br>14<br>15                        | 899990068<br>890100577<br>900780510<br>830028931<br>86006804<br>89090943<br>900112515<br>860025792<br>900736182<br>860026895<br>900703240<br>860002304<br>860005224<br>860005224<br>86000524                                     | ECOPETROL S A<br>AEROVAS DEL CONTINENTE AMERICANO S A AVIANCA<br>ALTOMOTORES TOYOTA COLOMBIA S AS<br>SAMISUNG ELECTRONICS COLOMBIA S A<br>CARBONES DEL CERREJON LIMITED<br>COLOMBIANA DE COMERCIO S A<br>REFINIERIA DE CARTAGENA S A S<br>REFINIERIA DE CARTAGENA S AS<br>APPLE COLOMBIA S AS<br>ITALCOL S A<br>MAZDA DE COLOMBIA S AS<br>GENERAL MOTORS COLMOTORES S A<br>BAVARIA & CIA S C A<br>PRODUCTORA DE ALIMENTOS CONCENTRADOS PARA ANIMA<br>ESENTITA S A                                                                     | (Uolar Es)<br>3.837 994 626<br>1.636.813.039<br>649 595.315<br>527.767.076<br>460.7758.815<br>460.937.270<br>419.043.781<br>404.943.775<br>305.7926.024<br>333.406.858<br>311.582.522<br>311.248.049<br>304.651.582                                                                                                    | (kilogramos)<br>4 602 377 886<br>2 233 812<br>4 3224 440<br>2 339 203<br>256 301 604<br>4 7 504 440<br>7 81 318 579<br>4 1 940 346<br>4 19 980<br>884 759 865<br>2 4 206 726<br>3 10 32 280<br>3 92 374 557<br>802 748 925<br>2 78 730 600                                                                                                    | declaraciones           3.649           19.202           23.823           13.829           22.427           26.710           442           62.024           6153           904           11.334           25.772           2.691           663           1.166                                                                                                    | Primera           2710 12 13 00           8802 400 00           8702 400 00           8703 40 90 00           8703 40 90 00           8717 13 00 00           2710 12 13 00           2710 12 13 00           8407 40 90 00           8471 30 00 00           8471 30 00 00           8407 40 90 00           8471 30 00           1005 90 11 00           8703 22 90 90           1005 90 11 00           900 20 00           2901 22 00 00                                                                                       | Segunda           2710 12 99 00           8412 10 00 00           8704 21 10 00           8704 21 10 00           8528 72 00 40           2710 19 21 00           8708 29 90 00           8708 29 90 00           8703 21 00 90           2304 00 00 00           2030 00 00 00           2030 00 00 00           3815 19 10 00                                                                                                    | Tercera           2709 00 00 00           9401 10 000           8703 33 10 00           8450 20 00 00           8450 20 00 00           8429 52 00 00           8517 13 00 00           8517 62 90 00           2303 30 00 00           8703 24 10 90           8209 90 00 00           2303 30 00 00           2303 30 00 00           203 30 00 00           203 30 00 00           203 30 00 00           203 30 00 00           203 10 00           203 10 00           203 10 00           203 10 00 | Cuarta           2710 19 21 00           8807 30 00           8707 30 00           8703 32 90 00           8471 300 00           3102 30 00 00           9801 10 00 00           710 19 14 00           8743 310 90           8704 311 99           704 311 0 90           703 24 10 90           8704 311 0 90           701 90 30 00           8704 311 0 90           701 90 30 00           2303 100 00           3901 20 00 00                                                                                                    | Quinta           8414 80 23 11           8412 90 00           8703 24 10 9           8703 24 10 9           8418 10 900           2710 19 38 0           2711 12 000           8473 49 00           8473 49 00           8703 23 10 9           8703 23 10 9           8471 49 00 0           2301 10 990           8704 21 90 0           7210 50 00 0           8470 20 11 0               |
|                                                                                                    | 1<br>2<br>3<br>4<br>5<br>5<br>8<br>9<br>10<br>11<br>11<br>12<br>13<br>14<br>15<br>16                            | 899999068<br>890100577<br>900780510<br>830028931<br>860068804<br>890900943<br>900112515<br>860025792<br>900736182<br>900703240<br>860002304<br>860002304<br>860005224<br>890901271<br>800055470<br>900291798                     | ECOPETROL S A<br>AEROVAS DEL CONTINENTE AMERICANO S A AVIANCA<br>AUTOMOTORES TOYOTA COMBIA SAS<br>SAMSUNG ELECTRONICS COLOMBIA S A<br>COABONES DEL CERREJON LIMITED<br>COLOMBIANDE COMERCIO S A<br>REFINERIA DE CORTAGENA S AS<br>REPLAULT SOCIEDAD DE FABRICACION DE AUTOMOTORES S<br>APPLE COLOMBIA SAS<br>ITALCOL S A<br>MAZDA DE COLOMBIA S AS<br>GENERAL IMOTORS COLMOTORES S A<br>BAVARIA & G S C A<br>PRODUCTORA DE ALIMENTOS CONCENTRADOS PARA ANIMA<br>ESENTTA S A.<br>C I. ADM COLOMBIA LTDA                                | (Uolar Es)<br>3.837 994 626<br>1.638 613 039<br>642 595 315<br>527 767 076<br>469 595 375<br>527 767 076<br>469 593 727<br>419 043 775<br>364 131 035<br>357 926 054<br>343 474 457<br>334 1248 049<br>311 1248 049<br>311 1248 049<br>302 477 276                                                                                                    | (kilogramos)<br>4 602 377 886<br>2 233 812<br>4 32 24 440<br>2 33 92 03<br>2 55 301 604<br>4 75 964 440<br>7 81 318 579<br>4 1 940 346<br>4 19 980<br>884 759 805<br>2 4 2005 726<br>31 032 280<br>31 032 280<br>323 74 557<br>802 74 930 500<br>278 730 680<br>646 853 914                                                                                                    | declaraciones           3.649           19.202           23.823           13.829           22.427           26.710           142           62.024           6.153           904           11.334           25.772           2691           663           1.166           261                                                                                                    | Primera<br>2710 12 13 00<br>8802 40 00 00<br>8517 13 00 00<br>8517 13 00 00<br>2710 1921 00<br>8477 30 00 00<br>2710 1921 00<br>8407 34 00 90<br>8517 13 00 00<br>8507 13 00 00<br>8703 23 90 90<br>8703 22 90 90<br>1003 90 00 10<br>1005 90 11 00<br>2901 22 00 00                                                                                                    | Segunda           2710 12 99 00           8412 10 00 00           8704 21 10 00           8528 72 00 40           8528 72 00 40           8528 72 00 40           8528 72 00 40           8528 72 00 40           8528 72 00 40           8528 72 00 40           8708 29 90 00           8471 30 00 00           8703 23 10 90           8703 21 00 90           2203 00 00 00           2203 00 00 00           2304 00 00 00           2815 19 10 00           2304 00 00 00                                                 | Tercera           2709 00 00 00           9401 10 00 00           8450 20 00 00           8450 20 00 00           8450 20 00 00           8450 20 00 00           8459 20 00 00           8517 130 00           2710 12 99 00           2303 30 00 00           8703 22 90 90           8703 22 90 90           8309 90 00 00           2303 30 00 00           2301 12 00 00           2303 00 00           2301 20 00                                                                                   | Cuarta           2710 19 21 00           8807 300 00           8807 300 00           8703 32 90 00           8713 30 00 00           8703 32 90 00           8703 32 90 00           8703 32 90 00           8703 30 00 00           9801 10 00 00           8703 32 10 00           8703 34 10 90           8704 31 10 90           8703 34 10 90           8704 31 10 90           8704 30 00           2303 10 00 00           2303 10 00 00           2303 10 00 00                                                                                                    | Quinta<br>8414 80 23 11<br>8412 90 00<br>8703 24 10 9<br>8418 10 90 0<br>2710 19 38 0<br>2711 12 00 0<br>8703 23 10 9<br>8471 49 00 0<br>2701 12 30 0<br>8703 20 10 90 0<br>8703 80 90 0<br>8703 80 90 0<br>8703 80 90 0<br>8704 21 90 0<br>2301 10 90 0<br>8477 20 00 0<br>1507 10 00 0                                                                                                    |
|                                                                                                    | 1<br>2<br>3<br>4<br>5<br>6<br>7<br>7<br>8<br>9<br>10<br>11<br>12<br>13<br>14<br>15<br>16<br>7<br><b>Directo</b> | 899999068<br>890100577<br>900780510<br>830028931<br>860069804<br>89060026792<br>900736182<br>860025792<br>900736182<br>860025895<br>900703240<br>860005224<br>860005224<br>860005224<br>8600052470<br>900231798<br>10 de importa | ECOPETROL S A<br>AEROVAS DEL CONTINENTE AMERICANO S A AVIANCA<br>AUTOMOTORES TOYOTA COLOMBIA SAS<br>SAMSUNG ELECTRONICS COLOMBIA SA<br>CARBONES DEL CERREJON LIMITED<br>COLOMBIAND DE COMERCIO S A<br>REFINERIA DE CORTAGUEN SAS<br>REFINERIA DE CORTAGUEN SAS<br>REFINERIA DE COLOMBIA SAS<br>ITALCOL SA<br>MAZDA DE COLOMBIA SAS<br>GENERAL IMOTORS COLIMOTORES SA<br>BAVARIA & CAS C A<br>PRODUCTORA DE ALIMENTOS CONCENTRADOS PARA ANIMA<br>ESENTITA SA<br>C. I. ADM COLOMBIA LIDA<br>TOPINIMACIMA SAS<br>C. I. ADM COLOMBIA LIDA | (Uolar Es)<br>3.837 904 626<br>1.638 613.039<br>649 9963 315<br>527 767 076<br>467 795 815<br>527 767 076<br>469 933 7270<br>419 043 781<br>364 131 035<br>535 7928 054<br>344 131 035<br>535 7928 054<br>344 131 035<br>535 7928 054<br>344 131 035<br>535 7928 054<br>345 4131 035<br>535 7928 054<br>345 4131 035<br>535 7928 054<br>345 4131 035<br>535 7928 054<br>345 4131 035<br>535 7928 054<br>345 4131 035<br>535 7928 054<br>345 4131 035<br>535 7928 054<br>345 4131 035<br>345 4131 035<br>345 415 41 | (kilogramos)           4.002.377.886           2.33.812           4.3224.440           2.33.812           255.301.604           75.504.440           75.504.440           781.318.579           41.9980           884.759.865           24.06726           31.032.280           273.730.600           646.853.914.57           202.749.925           278.730.600           646.853.914           28.66.412           28.66.412          | declaraciones           3.649           19.202           23.823           13.829           22.427           26.710           142           62.024           6.153           904           11.334           25.772           2.691           663           1.166           261           46.536                                                                                                    | Primera           2710 12 13 00           8602 40 00 00           8703 40 90 00           8703 10 00           2710 12 13 00           8517 13 00 00           2710 12 13 00           8471 30 00           2710 12 13 00           8617 13 00 00           8517 13 00 00           8517 13 00 00           8703 23 90 90           8703 23 90 90           8703 23 90 90           1005 90 01 10           92901 22 00 00           1005 90 11 00           4011 80 00 10                                                         | Segunda           2710 12 99 00           8412 10 00 00           8704 21 10 00           8528 72 00 40           4011 80 00 10           8528 72 00 40           2710 19 21 00           8708 22 90 00           8770 21 00 90           8703 21 00 90           8703 21 00 90           2304 00 00 00           2304 00 00 00           2304 00 00 00           2304 00 00 00           2304 00 00 00           2304 00 00 00           2304 00 00 00           2304 00 00 00           2304 00 00 00           8451 40 00 00 | Tercera           2709 00 000           9401 10 0000           8450 20000           8450 20000           8450 20000           8450 20000           8450 20000           8470 10000           8517 130000           2710 12 9900           8517 32000           8517 130000           8703 2100 90           8517 32 290 90           8703 24 10900           2903 24 10900           2903 200000           2910 2100000           8451 20000           8451 20000                                         | Cuarta<br>2710 19 21 00<br>8807 30 00 00<br>8703 32 90 00<br>3102 30 00 00<br>3102 30 00 00<br>3102 30 00 00<br>2710 19 14 00<br>8704 311 090<br>8704 311 090<br>8704 311 090<br>3701 43 110 90<br>2303 100 000<br>2303 100 000<br>2303 100 000                                                                                                    | Quinta<br>8414 80 23 1<br>8412 90 00 0<br>8703 24 109<br>8418 10 90 0<br>8431 49 00 0<br>2710 19 38 0<br>8471 49 00 0<br>8703 23 10 9<br>8471 49 00 0<br>8703 23 10 9<br>8471 49 00 0<br>8703 23 10 90 0<br>8704 21 90 0<br>7210 50 00 0<br>38704 21 90 0<br>1507 10 00 0<br>3824 00 00 0                                                                                                    |
| Lag Configuración 🗰 💷 💾 –                                                                                                    | 1 2 3 4 5 6 7 8 9 10 11 12 13 13 14 15 16 1 Directo                                                             | 89999068<br>890100577<br>900780510<br>830028931<br>860069843<br>900112515<br>860025452<br>900736182<br>860026895<br>900703240<br>860002304<br>860002304<br>860005244<br>890901271<br>800059470<br>900291798                      | ECOPETROL S A<br>AEROVAS DEL CONTINENTE AMERICANO S A AVIANCA<br>AUTOMOTORES TOYOTA COLOMBIA SAS<br>SAMSUNG ELECTRONICS COLOMBIA S A<br>CARBONES DEL CERREJON LIMITED<br>COLOMBIAND E COMERCIO S A<br>REFINERIA DE CARTAGENA S AS<br>RENAULT SOCIEDAD DE FABRICACION DE AUTOMOTORES S/<br>APPLE COLOMBIA SAS<br>ITALCOL S A<br>MAZDA DE COLOMBIA SAS<br>GENERAL MOTORS COLMOTORES S A<br>BAVARIA & CA S C A<br>PRODUCTORA DE ALIMENTOS CONCENTRADOS PARA ANIMA<br>ESENTIN S A.<br>C1 - ADM COLOMBIA LTDA<br>TOJINAMONICI, TD.         | (Uolar Es)<br>3.837 994 626<br>1.638 613.039<br>649 595 315<br>527 767 076<br>469 595 375<br>527 767 076<br>469 593 7270<br>419 0437 61<br>304 943 175<br>304 131 305<br>357 926 054<br>311 582 522<br>311 248 049<br>304 651 582<br>302 477 276<br>386 135 583                                                                                                    | (kiogramos)           4.602.377.886           2.233.812           4.3224.440           4.3224.440           2.339.203           256.301.604           4.75.904.440           781.318.579           41.940.346           4.19.980           884.759.865           3.10.32.260           3.10.32.260           3.92.374.567           802.746.925           276.730.600           648.653.914           22.56.442           1           4 | declaraciones           3.649           19.202           23.823           13.829           22.427           26.710           142           62.024           6.153           904           11.334           25.772           2.691           663           1.166           45.538                                                                                                    | Primera           2710 12 13 00           8802 40 00 00           8703 40 90 00           8703 40 90 00           8713 130 00           2710 12 13 00           8471 30 00           2710 12 13 00           8471 30 00           8471 30 00           8471 30 00           8471 30 00           8471 30 00           8471 30 00           9517 13 00 00           9703 22 90 90           8703 22 90 90           8703 22 90 90           1005 90 11 00           290 12 20 00 00           1005 90 11 00           4011 80 00 10 | Segunda           2710 12 99 00           8412 10 00 00           8704 21 10 00           8528 72 00 40           8528 72 00 40           8528 72 00 40           8528 72 00 40           8528 72 00 40           8528 72 00 40           8528 72 00 40           8528 72 00 40           8703 22 00 40           8703 21 09 00           2304 00 00 00           2304 00 00 00           9334 40 00 00           9344 40 00 00           8431 40 00 00           8431 40 00 00                                                 | Tercera           2709 00 00 00           9401 10 00 00           8450 20 00 00           8450 20 00 00           8450 20 00 00           8459 20 00 00           8517 130 00           2710 12 99 00           8517 30 00           8517 30 00           2303 30 00 00           8703 22 99 90           8703 24 10 90           8309 90 00 00           2303 30 00 00           2901 21 00 00           9420 83 00 00           9420 83 00 00                                                           | Cuarta           2710 19 21 00           8807 30 000           8707 30 000           8707 30 000           8707 30 000           8707 30 000           8701 30 000           3102 30 0000           2710 19 14 00           8703 31 090           8713 30 000           2710 19 14 00           8713 30 000           8703 24 10 90           8704 31 10 90           8704 31 10 90           8704 31 10 90           8703 24 10 90           8704 31 00 00           2303 100 00           2303 100 00           2303 100 00           2303 100 00           2303 100 00           2303 100 00 | Cuinta           8414 80 231           8412 9000 (           8703 24 109           8418 10 900           8418 10 900           8471 49000 (           2710 19 38 0           2711 12 000           8703 23 109           8471 49000           2301 10 900           8703 49 900           2301 20 110           8470 49000           38704 21 900           1507 10000           3824 00 000 |

Fuente: U.A.E. DIAN. CETCE.

Finalmente, se solicita al buzón de publicaciones web, mediante correo electrónico como lo indica el numeral 4.3.1 relacionado con la publicación y difusión el respectivo cargue en la página web de la DIAN en la siguiente URL:

https://www.dian.gov.co/dian/cifras/Paginas/EstadisticasComEx.aspx

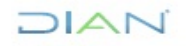

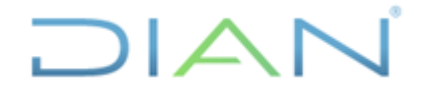

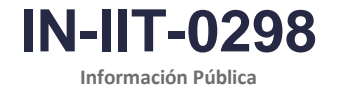

Proceso: Información, Innovación y Tecnología

Versión: 1.0

Página 9 de 16

### 4.1.2 Elaboración del directorio de exportadores

### Paso 1. Abrir el archivo de la ruta de producción del directorio de exportadores

Abra la ruta de datos IBM SPSS MODELER denominada "**2023\_Directorio exportadores despersonalizado.srt**" ubicada en la carpeta de SharePoint designada por la CETCE en la ruta: Coordinacion\_estadisticas\_tributarias\_comercio\_ext / Estadísticas/Estadísticas Comercio Exterior y Cambiarias/ 05\_Publicaciones IMPO EXPO/Directorios/Rutas y scripts, se encuentra la ruta para generar el directorio, en la carpeta "Productos" están disponibles los directorios anuales históricos 2017 a 2022 y el directorio correspondiente al último periodo acumulado según el cronograma de publicación (ver figura 8).

Figura 8. Ubicación ruta Modeler para la producción del directorio de exportadores

|     | Subule          |                                       | Subuliección de Estudios      |             | т                             |                             |                   |                 |                |                    |                     |
|-----|-----------------|---------------------------------------|-------------------------------|-------------|-------------------------------|-----------------------------|-------------------|-----------------|----------------|--------------------|---------------------|
| ÷   | $\rightarrow$ G | 😋 diancolombia.share                  | point.com/sites/Sub-Estd-E    | con/Coordi  | inacion_estadi                | sticas_tributarias_come     | rcio_ext/Forms/#  | AllItems.aspx   | e=5%3A1a7c98?  | 3693e094517bbf     | a742bee728fa3&sh    |
| 🖻 D | irección de In  | npue 🔁 Diannet   Inicio               | S Office 365   Microso        | Informaci   | ción Estadís                  | DIAN - MUISCA - E           | Territorium       | D Inicio        | nttps://dianco | olombi 🏟 htt       | ps://diancolombi    |
|     | SharePoint      |                                       |                               |             |                               | ℅ Buscar en esta biblioteca | 3                 |                 |                |                    |                     |
| â   | Direccion o     | le Gestion Estrategica y de Analitica | Sub Planeación y Cumplimiento | Sub-Inform  | mación y Analítica            | Sub-Estudios Económicos     | Sub-Centro-Trazab | ilidad-Aduanera | Sub- Procesos  | Gobernanza de Dato | os-EY               |
| ⊕   |                 | Subdireccion de Es                    | tudios Economicos             |             |                               |                             |                   |                 |                |                    |                     |
|     |                 | Subanceción de Es                     |                               |             |                               |                             |                   |                 |                |                    |                     |
| ٥   | + Nuev          | o 🖌 🗊 Eliminar 🖒 Favori               | to 🚽 Descargar 👩 Mover a      | 🗘 Copiar    | ra 🖉 Propiedae                | des                         |                   |                 |                |                    | imes Elementos sele |
| €   | Coordina        | cion ostadicticas tributarias         | comorcio ovt > Estadística    | - Estadís   | ticas Comorcio                | Extorior v Cambiarias       | 05 Publicacion    |                 |                |                    |                     |
| (+) | Coordina        | cion_estadisticas_tributarias         |                               | S / Estauls | sticas contercio              | Exterior y Cambianas >      | 05_Fublicacion    | es IIVIP O EXPO | Directorios    | •                  |                     |
| Ŭ   | C               | ) Nombre 🗸                            |                               | Μ           | Modificado $ \smallsetminus $ | Modificado por ${}^{\vee}$  |                   |                 |                |                    |                     |
|     | •               | Ayudas de memoria                     |                               | 5           | de febrero                    | Luisa Fernanda Suarez Leon  |                   |                 |                |                    |                     |
|     | •               | Instructivos                          |                               | 5           | de febrero                    | Luisa Fernanda Suarez Leon  |                   |                 |                |                    |                     |
|     | -               | Plantillas                            |                               | 5           | de febrero                    | Luisa Fernanda Suarez Leon  |                   |                 |                |                    |                     |
|     | •               | Productos                             | Ê                             | 5 5         | de febrero                    | Luisa Fernanda Suarez Leon  |                   |                 |                |                    |                     |
|     | •               | Rutas y scripts                       | Ë                             | 5 5         | de febrero                    | Luisa Fernanda Suarez Leon  |                   |                 |                |                    |                     |
|     |                 |                                       |                               |             |                               |                             |                   |                 |                |                    |                     |
|     |                 |                                       |                               |             |                               |                             |                   |                 |                |                    |                     |
| <   |                 |                                       |                               |             |                               |                             |                   |                 |                |                    |                     |

Fuente: U.A.E. DIAN. CETCE.

Al abrir la ruta de datos se visualizará en el lienzo de IBM SPSS MODELER un diseño como el que se observa en la figura 9.

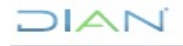

IN-IIT-0298

Proceso: Información, Innovación y Tecnología

Versión: 1.0

Página 10 de 16

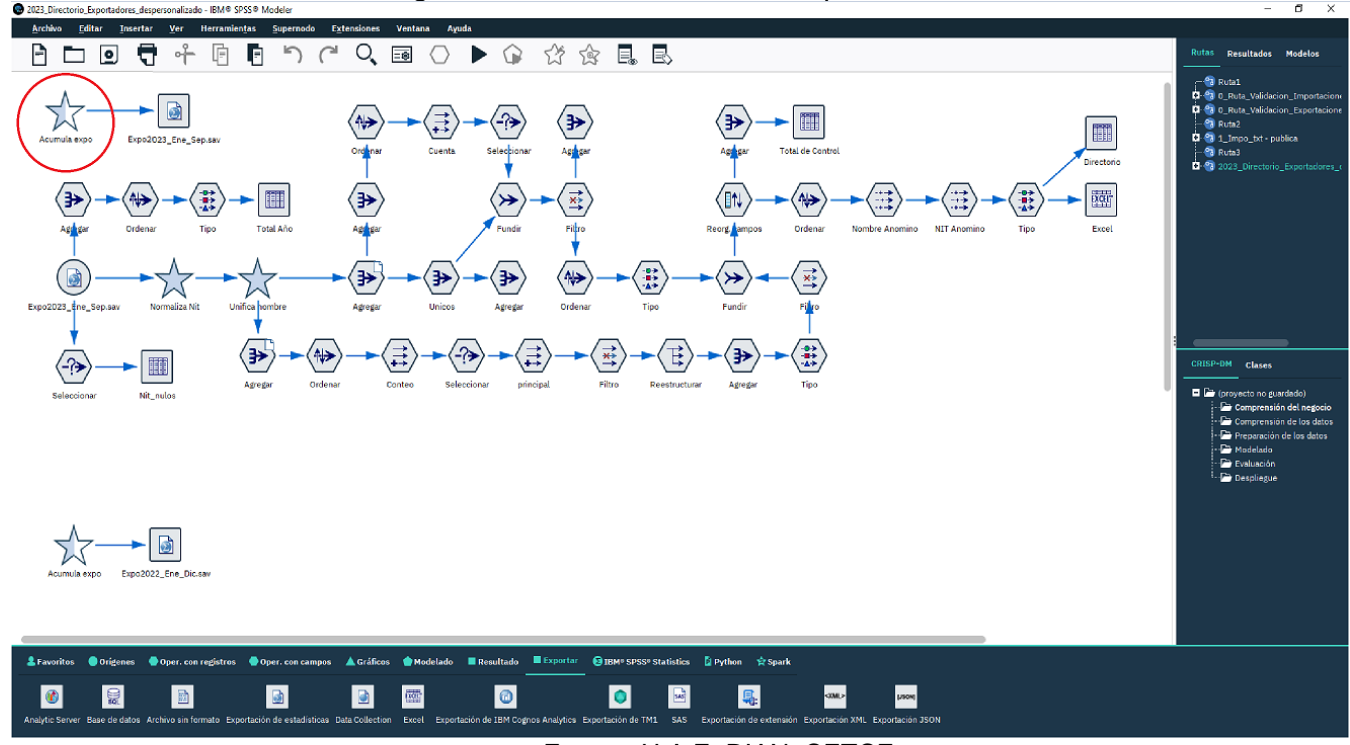

Figura 9. Ruta de directorio de exportadores

### Paso 2. Acumular las correspondientes bases mensuales de exportaciones

El directorio de exportadores, igualmente se produce de manera acumulada mes a mes por lo tanto, anexe durante el año de referencia la información adicional incluyendo los datos del último mes publicado, para esto ingrese al supernodo denominado "Acumula expo" (ver figura 9 círculo rojo), este supernodo contiene una serie de nodos origen tipo "Archivo fijo" que apuntan a las bases mensuales de exportación (ver figura 12), estas bases mensuales son generadas con ocasión del proceso de validación de las cifras preliminares de exportación (ver instructivo "validación de cifras de exportaciones en Modeler") y están disponibles localmente en la siguiente ruta:

D:\DOCUMENTOS EDICSON ROJAS\Comercio Exterior\BD COMERCIO EXTERIOR\Exportaciones\Cifras históricas\\Archivos enviados por el DANE\

Ingrese al supernodo denominado "Acumula expo" y cree un nuevo nodo tipo origen, configúrelo haciendo doble clic, luego en el recuadro de puntos (...) al final de la casilla "Archivo" verifique la ruta anterior relacionada y seleccione la base de datos adicional del mes, ejemplo "Ex202310.txt" y conéctelo al nodo anexar, nótese que en este caso se han incorporado las bases de enero a octubre del año 2023 (Ex202301.txt ... Ex202310.txt), con lo cual, por ejemplo, se espera producir el directorio de exportadores acumulado hasta el mes de octubre de 2023 (ver figura 10).

Una vez se anexan las bases de los meses requeridos dentro del supernodo "Acumula expo", regrese al lienzo y configure el nodo tipo exportar SPSS denominado "Expo\_2023\_Ene\_Oct.sav" (ver figura 9). Observe que el nombre nodo tipo exportar SPSS mantiene consistencia con el rango de meses que se está acumulando, por lo tanto, configure el nodo asignando el nombre de la base acumulada

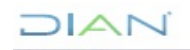

Fuente: U.A.E. DIAN. CETCE.

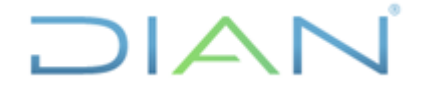

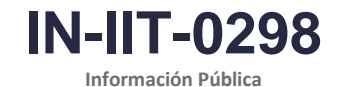

Proceso: Información, Innovación y Tecnología

Versión: 1.0

Página 11 de 16

adecuadamente, para esto haga doble clic sobre él y configure el nodo exportar asignando el nombre convenientemente para cada periodo, por ejemplo, "Expo\_2023\_Ene\_Oct.sav". Los archivos acumulados generados quedarán ubicados en la siguiente ruta:

D:\DOCUMENTOS EDICSON ROJAS\Comercio Exterior\BD COMERCIO EXTERIOR\Exportaciones\Cifras historicas\Expo\_2023\_Ene\_Oct.sav

Figura 10. Supernodo "Acumula expo" para anexar bases mensuales de exportación

| <u>Archivo E</u> ditar Insertar <u>V</u> er Herramien <u>t</u> as <u>S</u> upernodo E <u>x</u> tensiones Ventana A <u>y</u> uda |                                                                                                    |                                                                                                    |
|----------------------------------------------------------------------------------------------------|----------------------------------------------------------------------------------------------------|----------------------------------------------------------------------------------------------------|
| - 🕒 🖸 🕆 🖻 🖻 つ ് 🔍 🗟 🔿                                                                                                    | ▶ 🕼 🖄 🏚 🖪 日 O O 🗉                                                                                                    | Rutas Resultados Modelos                                                                                                    |
| ELZOZZOLAM EXECUTIONAM ELCOZZOARA ELCOZZOARA ELCOZZOARA                                                                         |                                                                                                    | <ul> <li>→ B Ruid.</li> <li>Q., Buta, Validación, Exportacióne</li> <li>Q., Duta, Validación, Exportacióne</li> <li>P. Ruiz.</li> <li>Q. 2023, Directorio, Exportacióne</li> <li>C. 2023, Directorio, Exportadores, r</li> <li>T. Acumula expo</li> <li>X. Acumula expo</li> <li>Windica moltre</li> <li>Windica moltre</li> <li>Windica moltre</li> </ul> |
|                                                                                                    | • Ex202310.64                                                                                                    | ×                                                                                                    |
| Exportationes                                                                                                    | C Renovar     D:(DOCUMENTOS EDICION ROJASIComercio Exterior/BD COMERCIO EXTERIOR/Exportaciones/Cifras historicas/Archivos envisidos por el DANE/2023/B-2023/B-20023/B-2023/B-20203/B-2023/B-20203/B-2023/B-20203/B-20203/B-2003/B-2002000000000000 | 0 = -                                                                                                    |
|                                                                                                    | Archivo Datos Filtro Tipos Anotaciones                                                                                                    |                                                                                                    |
| Relinar                                                                                                    | Archivo: D:\DOCUMENTOS EDICSON ROJAS\Comercio Exterior\BD COMERCIO EXTERIOR\Exportaciones\Cifras historicas\Archivos enviados por el DANE\2023\Ex2                                                                                                    | 202310.txt                                                                                                    |
|                                                                                                    | 2, 10, 10, 1, 10, 1, 10, 1, 10, 1, 10, 1, 10, 1, 10, 10                                                                                                    | 140 150 1.60 1.<br>116911991U08282709000000                                                                                                    |
| Rellanar                                                                                                    | 20210000100320056012312753001280225175345E9FBACELONA 6027703265915 103800250 000000 000000 0054<br>202100001030320056012312753001280225175355E9FKWTEVEPA                                                                                                    | 124911961FE82N0603110000<br>224511961FE82N0603110000                                                                                                    |
|                                                                                                    | Organizado por líneas     Omitir líneas de cabecera:                                                                                                    |                                                                                                    |
| Tibo                                                                                                    | Campo Iniziar Longitud                                                                                                    |                                                                                                    |
|                                                                                                    | foroces 1                                                                                                    | 6                                                                                                    |
| +                                                                                                    | nserie 7<br>ofiinc 11                                                                                                    | 2 ×                                                                                                    |
| ė.                                                                                                    | caduana 13                                                                                                    | 2                                                                                                    |
|                                                                                                    | Eliminar espacios iniciales y finales: O Ninguno O Izquierda O Derecha 💿 Ambos                                                                                                    |                                                                                                    |
| A ruta                                                                                                    | Caracteres no válidos: O Descartar O Reemplazar por                                                                                                    |                                                                                                    |
| 👗 Favoritos 🔍 Origenes 🛞 Oper. con registros 💮 Oper. con campos 🔺 Gráficos 🌰 Modelado I                                         | Reconcer automáticamente fechas y horas Líneas para escanear para columna y tipot                                                                                                    |                                                                                                    |
| 0                                                                                                    | Aceptar Cancelar                                                                                                    | Aplicar Restablecer                                                                                                    |

Fuente: U.A.E. DIAN. CETCE.

# Paso 3. Cargue de la base acumulada y verificación de totales

Una vez generado el archivo SPSS con la base de datos acumulada es necesario invocarla a través del nodo tipo origen SPSS, configure el nodo seleccionando la base de datos acumulada generada en el paso 2 (ver figura 11, círculo verde).

Verifique el total de control acumulado ejecutando el nodo tipo resultado denominado "Total Año", el cual reporta el valor total de las variables peso neto, valor FOB y total de registros en lo corrido del año, compare estos totales verificando que coincide con el total de control acumulado del archivo Excel "TOTALES EXPO 2023.xlsx" disponible en la carpeta SharePoint de la CETCE (ver figura 11, círculo morado).

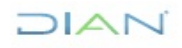

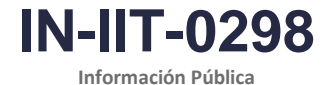

Proceso: Información, Innovación y Tecnología

Versión: 1.0

Página 12 de 16

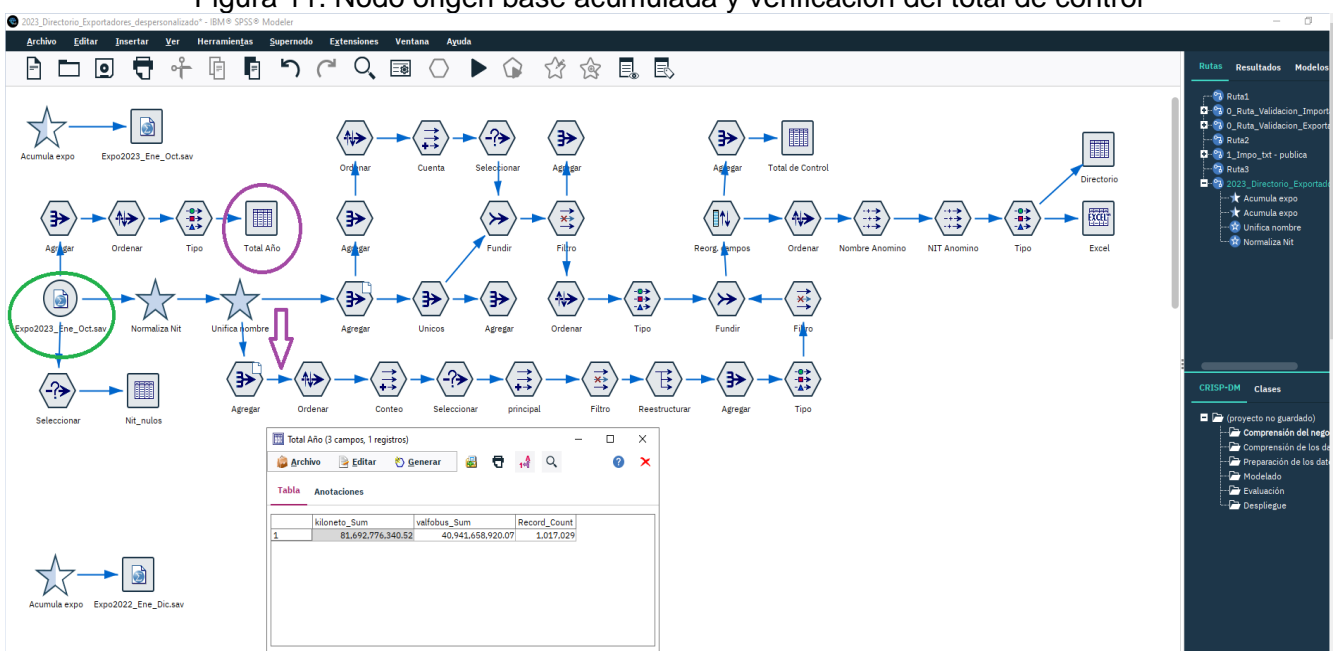

Figura 11. Nodo origen base acumulada y verificación del total de control

### Fuente: U.A.E. DIAN. CETCE.

# Paso 4. Generación preliminar del directorio de exportadores

Luego de verificar los totales de control para el periodo acumulado que se espera publicar, ejecute el nodo tipo exportar Excel del correspondiente directorio (ver figura 12, círculo rojo), únicamente asigne un nuevo nombre de archivo, para el ejemplo acumulado a octubre de 2023 denomine "Directorio despersonalizado 2023 a Octubre.xlsx" manteniendo la misma ruta de ubicación "D:\DOCUMENTOS EDICSON ROJAS\Comercio Exterior\BD COMERCIO EXTERIOR\Exportaciones\Directorio\ Directorio despersonalizado 2023 a Octubre.xlsx" (ver figura 12, subrayado rojo)

# Paso 5. Edición y publicación del directorio de exportadores

El archivo Excel generado en el paso 4. "Directorio despersonalizado 2023 a Octubre.xlsx" tendrá la apariencia y distribución que se muestra en la figura 13, nótese que este archivo Excel contiene la información básica del directorio de exportadores en estricto orden así: NIT, exportador, valor FOB, peso neto, número de registros y 5 principales subpartidas por pada exportador.

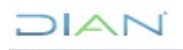

# 

### DIRECTORIOS DE IMPORTADORES Y EXPORTADORES

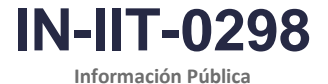

Proceso: Información, Innovación y Tecnología

Versión: 1.0

Página 13 de 16

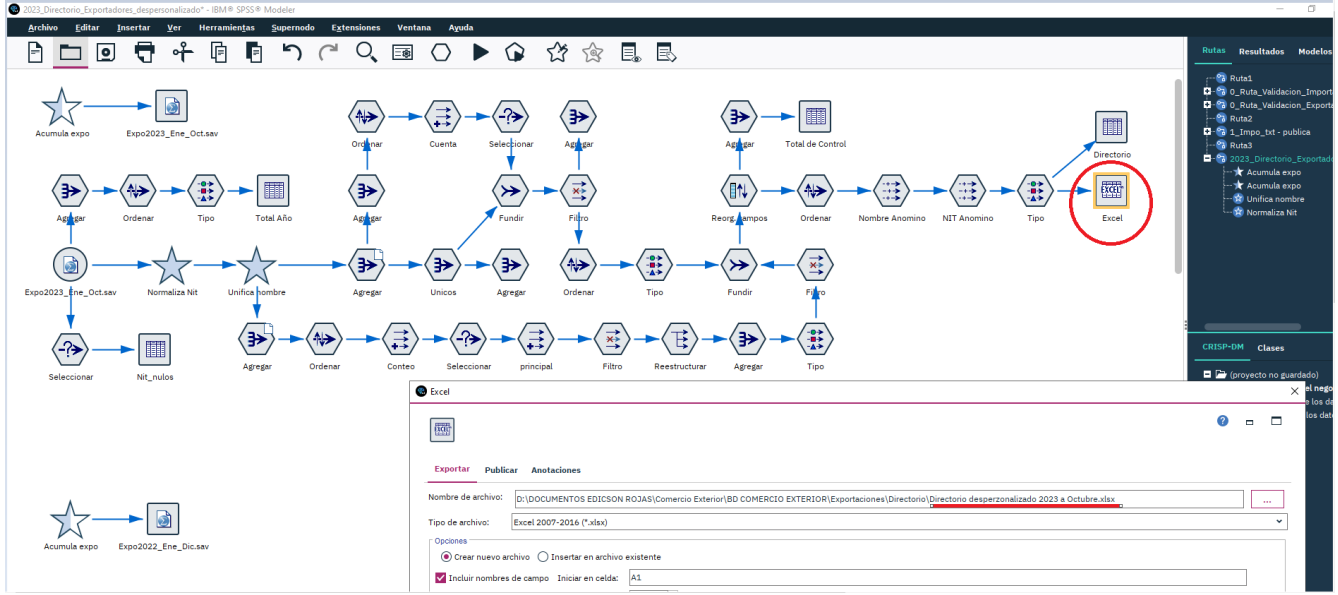

Figura 12. Generación preliminar de directorio de exportadores

# Fuente: U.A.E. DIAN. CETCE.

### Figura 13. Directorio de exportadores preliminar

|                  | , i i i i i i i i i i i i i i i i i i i             | <i>,</i>                            |              | Directorio o     | desperzonalizado 2023 a Octubre    | •                                           |                           | Sandra Yubely Ga                                               | rzon Parra 🛐 📼 📒        | a x         |
|------------------|-----------------------------------------------------|-------------------------------------|--------------|------------------|------------------------------------|---------------------------------------------|---------------------------|----------------------------------------------------------------|-------------------------|-------------|
| Archivo Inicio   | Insertar Disposición de página Fórmulas Datos Revis | ar Vista Ay                         | uda 🔎 Bus    | scar             |                                    |                                             |                           |                                                                | 년 Compartir 🖓           | Comentarios |
| Pegar 🗳 Copiar 🗸 | mato                                                | Ajustar texto<br>Combinar y centrar | General      | Format condicion | o Dar formato<br>al ~ como tabla ~ | Bueno · · · · · · · · · · · · · · · · · · · | Insertar Eliminar Formato | anar * Ary Dordenar y Buscar y<br>ar * filtrar * seleccionar * | Ideas                   |             |
| Portapapeles     | Fuente Fuente Alineación                            | n                                   | Número       | 5                | Estilos                            |                                             | Celdas                    | Edición                                                        | Ideas Confidencialidad  | ^           |
| Autoguardado 💌   | ) 📙 9 · C · =                                       |                                     |              |                  |                                    |                                             |                           |                                                                |                         |             |
| A1 *             | × √ fr nitced                                       |                                     |              |                  |                                    |                                             |                           |                                                                |                         | ~           |
| A                | В                                                   | С                                   | D            | E                | F                                  | G                                           | н                         | 1                                                              | J                       | K           |
| 1 nitced         | exportador                                          | valfobus_Sum                        | kiloneto_Sum | Record_Count pri | ncipal_a1_arancel_Sum              | principal_a2_arancel_Sum                    | principal_a3_arancel_Sump | rincipal_a4_arancel_Sum p                                      | rincipal_a5_arancel_Sum |             |
| 2 899999068      | ECOPETROL S.A.                                      | 8604689696                          | 18582351754  | 339              | 2709000000                         | 2710192200                                  | 2713200000                | 2902440000                                                     | 2902300000              |             |
| 3 800021308      | DRUMMOND LTD                                        | 3157630991                          | 21554500646  | 840              | 2701120010                         | 8501343000                                  | 8431490000                | 8413500000                                                     | 8412290000              |             |
| 4 860069804      | CARBONES DEL CERREJON LIMITED                       | 1615314464                          | 10577169078  | 289              | 2701120010                         | 8408902000                                  | 8409993000                | 8419509000                                                     | 8409994000              |             |
| 5 900112515      | REFINERIA DE CARTAGENA                              | 1215301054                          | 2782174124   | 79               | 2710192100                         | 2710192200                                  | 2710129900                | 2710191400                                                     | 2713110000              |             |
| 6 900585067      | C.I TRAFIGURA PETROLEUM COLOMBIA SAS                | 1161705356                          | 2468568308   | 35               | 2709000000                         |                                             |                           |                                                                |                         |             |
| 7 830126302      | FRONTERA ENERGY COLOMBIA CORP. SUCURSAL COLOMBIA    | 877911442,7                         | 1688053373   | 73               | 2709000000                         |                                             |                           |                                                                |                         |             |
| 8 830078038      | CERREJON ZONA NORTE S. A.                           | 658538905,3                         | 4534630500   | 95               | 2701120010                         |                                             |                           |                                                                |                         |             |
| 9 890112475      | C I ENERGIA SOLAR SAS E. S. WINDOWS                 | 558430600,8                         | 54587881,34  | 8283             | 7610100000                         | 7003121000                                  | 7326909000                | 4911100000                                                     | 7008000000              |             |
| 10 860069378     | CERRO MATOSO S.A.                                   | 557633086,1                         | 122725350,4  | 338              | 7202600000                         | 381900000                                   | )                         |                                                                |                         |             |
| 11 901210452     | TERPEL EXPORTACIONES C.I S.A.S                      | 528225335,8                         | 507266891,1  | 6238             | 2710191500                         |                                             |                           |                                                                |                         |             |
| 12 860007538     | FEDERACION NACIONAL DE CAFETEROS DE COLOMBIA        | 525667657                           | 82122703,49  | 2323             | 901119000                          | 2101110010                                  | 901120000                 | 2101110090                                                     | 901212000               |             |
| 13 900166687     | CONTINENTAL GOLD LIMITED SUCURSAL COLOMBIA          | 368983209,9                         | 7145801,53   | 42               | 7108120000                         | 2616901000                                  | 2833296000                | 7326110000                                                     |                         |             |
| 14 830010738     | COMERCIALIZADORA INTERNACIONAL SUNSHINE BOUQUET     | 364735061,8                         | 35529387,05  | 1460             | 603199090                          | 603110000                                   | 603141000                 | 603193000                                                      | 603121000               |             |
| 15 900777972     | C I TRAFIGURA COAL COLOMBIA S.A.S.                  | 331965348                           | 2171923320   | 83               | 2701120010                         | 2701120090                                  | 2704001000                |                                                                |                         |             |
| 16 900306309     | ARIS MINING SEGOVIA                                 | 302849458,2                         | 2469461,8    | 82               | 7108120000                         | 2616100000                                  | 2607000000                | 2608000000                                                     | 2616901000              |             |
| 17 860041312     | C.I. PRODECO S.A.                                   | 301183940,6                         | 1386666230   | 18               | 2701120010                         |                                             |                           |                                                                |                         |             |
| 18 800059470     | ESENTTIA S.A.                                       | 286367152,4                         | 231767349,2  | 3994             | 3902100000                         | 3902300000                                  | 3901100000                | 3206499000                                                     | 3206190000              |             |
| 19 900268747     | PAREX RESOURCES COLOMBIA LIMITED SUCURSAL           | 274193219,8                         | 514332910,7  | 8                | 2709000000                         | 8479899000                                  | )                         |                                                                |                         |             |
| 20 860513970     | COMERCIALIZADORA INTERNACIONAL MILPA SOCIEDAD ANC   | 267508626,7                         | 729713890    | 32               | 2704001000                         |                                             |                           |                                                                |                         |             |
| 21 900118612     | COMERCIALIZADORA INTERNACIONAL DE METALES PRECIOSO  | 266858703,8                         | 4704,59      | 73               | 7108120000                         |                                             |                           |                                                                |                         |             |
| 22 860007277     | MEXICHEM RESINAS COLOMBIA S.A. S.                   | 231231160,9                         | 245038628,2  | 2004             | 3904102000                         | 3904101000                                  | 3904301000                | 8421199000                                                     | 4819301000              |             |
| 23 800141506     | THE ELITE FLOWER SAS CI                             | 230438783,8                         | 35811095,77  | 11786            | 603199090                          | 603110000                                   | 603193000                 | 603141000                                                      | 603149000               |             |
| 24 900110594     | OLAM AGRO COLOMBIA S.A.S                            | 220010555,3                         | 48089780     | 1154             | 901119000                          | 901111000                                   | 901120000                 |                                                                |                         |             |
| 25 901012419     | SUCAFINA COLOMBIA S.A.S                             | 210036741,6                         | 42807444     | 1720             | 901119000                          | 901111000                                   | 901120000                 | 6305101000                                                     |                         |             |
| 26 860025792     | RENAULT SOCIEDAD DE FABRICACION DE AUTOMOTORES S.A  | 199919277,2                         | 19122751,18  | 2448             | 8703239090                         | 8703229090                                  | 8703221090                | 8708501900                                                     | 7320100000              |             |
| 27 891903333     | CARCAFE LTDA                                        | 193384422,1                         | 37753947     | 804              | 901119000                          | 901120000                                   | )                         |                                                                |                         |             |
| 28 800141770     | C I ACEPALMA S A                                    | 192989014,8                         | 193514454    | 207              | 1511100000                         | 1513211000                                  | 1513291000                | 1511900000                                                     |                         |             |
| 29 811009244     | C.I. COLOMBIAN MINT S.A.S                           | 170364697                           | 2478205,08   | 126              | 7108120000                         | 2616901000                                  | 7106912000                |                                                                |                         |             |
| 30 890904224     | C.I. UNION DE BANANEROS DE URABA S.A UNIBAN         | 165691223,3                         | 347509428,4  | 2067             | 803901100                          | 803101000                                   | 2008999000                | 803901200                                                      | 804300000               |             |

### Fuente: U.A.E. DIAN. CETCE.

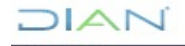

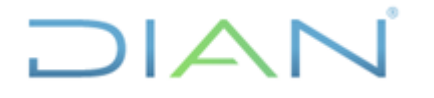

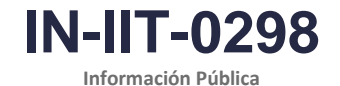

Versión: 1.0

Página 14 de 16

Finalmente, se deben realizar tareas de edición para disponer el directorio en página web (ver figura 14) para este efecto, tome como referencia el archivo del directorio del mes anterior realizando una copia y actualice el contenido:

- Verifique o incremente el total de filas requerido según la lista de NIT, copie los resultados (10 columnas) y pegue realizando clic derecho seleccionando la opción de pegado "Valores (V)" así se mantendrá el formato.
- 2. Compruebe la columna "Consecutivo"
- 3. Actualice el encabezado (título) y notas del directorio.
- 4. Confirme los totales al final del archivo estos deben coincidir con los obtenidos en el paso 3.
- 5. Observe que hay registros NIT "0" y Razón social exportador "" PERSONA NATURAL" esto se debe a que, por el cumplimiento de las disposiciones legales sobre protección de datos personales, se ha recategorizado el nombre o razón social de las personas naturales, de las cuales no se publica su número de identificación ni razón social.

### Figura 14. Directorio de exportadores editado para publicación en página web

| Ar                         | chivo Inicio    | Insertar D        | isposición de página Fórmulas Datos Revisar Vista Ay                                                                                   | yuda 🔎 Busca                                         | r                                                       |                                                 |                                                    |                                           |                       |                  |                |
|----------------------------|-----------------|-------------------|----------------------------------------------------------------------------------------------------|------------------------------------------------------|---------------------------------------------------------|-------------------------------------------------|----------------------------------------------------|-------------------------------------------|-----------------------|------------------|----------------|
| ſ                          | 🚬 🔏 Cortar      | Calibri           | $=$ $=$ $\gg_{2}$ $\times$ $\stackrel{\text{ab. Ainstartexto}}{=}$                                                                     | General                                              |                                                         |                                                 | ormal Bu                                           | eno ^                                     |                       | ∑ Autosu         | ma ~ A         |
| L                          | Copiar ~        | , Conorr          |                                                                                                    | ocherar                                              |                                                         |                                                 |                                                    | ×                                         |                       | Rellena          |                |
| Pe                         | gar 🗳 Copiar fo | rmato N K         | S → 🖽 → 🖉 → 📥 → 🛛 ☲ ☲ 🗮 🖽 Combinar y centrar                                                                                           | ~ \$ ~ % 000                                         | condicional                                             | Oar formato     In     Como tabla ~             | correcto Ne                                        | utral 🗸                                   | insertar Eliminar Fo  | 🗸 🔗 Borrar       | filtrar v sek  |
|                            | Portananeles    | 5                 | Evente Di Alineación                                                                                                    | Fy Número                                            | 5                                                       |                                                 | Estilos                                            |                                           | Celdas                |                  | Edición        |
|                            | i ontapaperes   |                   |                                                                                                    | ian numero                                           |                                                         |                                                 | Littioi                                            |                                           | centus                |                  | Lardon         |
| Aut                        | oguardado 🗨     |                   | u ~ <b>▽</b>                                                                                                    |                                                      |                                                         |                                                 |                                                    |                                           |                       |                  |                |
| 02                         | 8 *             | E × ✓ J           | fx                                                                                                    |                                                      |                                                         |                                                 |                                                    |                                           |                       |                  |                |
|                            | А               | В                 | c                                                                                                    | D                                                    | E                                                       | F                                               | G                                                  | н                                         | 1                     | J                | к              |
| 3<br>4<br>5<br>6<br>7<br>9 | POR UNA C       | ** En desa        | UAE - DIAN - SEE. Coordin<br>Directorio de exportad<br>arrollo de las disposiciones legales sobre protección de datos personales se ha | ación de Est<br>Iores año 2<br>recategorizado el nom | adística Trib<br>023 (acumu<br>bre o razón social de la | utaria y de<br>Ilado al m<br>as personas natura | Comercio I<br>nes de octi<br>les, de las cuales no | Exterior<br>ubre)*<br>se publica su númer | o de identificación r | ii razón social. |                |
| 10                         | Consecutiv      | o N.I.T.*         | Razón social exportador *                                                                                                    | Valor FOB                                            | Peso neto                                               | Número de                                       |                                                    | Principale                                | s subpartidas (       | exportadas       |                |
| 11                         |                 |                   |                                                                                                    | (Dolares)                                            | (Kilogramos)                                            | Registros                                       | Primera                                            | Segunda                                   | Tercera               | Cuarta           | Quinta         |
| 12                         | 1               | 899999068         | ECOPETROL S.A.                                                                                                    | 8.604.689.696                                        | 18.582.351.754                                          | 339                                             | 2709 00 00 00                                      | 2710 19 22 00                             | 2713 20 00 00         | 2902 44 00 00    | 2902 30 00 00  |
| 13                         | 2               | 800021308         | DRUMMOND LTD                                                                                                    | 3.157.630.991                                        | 21.554.500.646                                          | 840                                             | 2701 12 00 10                                      | 8501 34 30 00                             | 8431 49 00 00         | 8413 50 00 00    | 8412 29 00 00  |
| 14                         | 3               | 860069804         | CARBONES DEL CERREJON LIMITED                                                                                                    | 1.615.314.464                                        | 10.577.169.078                                          | 289                                             | 2701 12 00 10                                      | 8408 90 20 00                             | 8409 99 30 00         | 8419 50 90 00    | 8409 99 40 00  |
| 15                         | 4               | 900112515         | REFINERIA DE CARTAGENA                                                                                                    | 1.215.301.054                                        | 2.782.174.124                                           | /9                                              | 2/10 19 21 00                                      | 2/10 19 22 00                             | 2/10 12 99 00         | 2/10 19 14 00    | 2/13 11 00 00  |
| 16                         | 5               | 900585067         | C.I TRAFIGURA PETROLEUM COLOMBIA SAS                                                                                                   | 1.161.705.356                                        | 2.468.568.308                                           | 35                                              | 2709 00 00 00                                      |                                           |                       |                  |                |
| 17                         | 6               | 830126302         | FRONTERA ENERGY COLOMBIA CORP. SUCURSAL COLOMBIA                                                                                       | 877.911.443                                          | 1.688.053.373                                           | 73                                              | 2709 00 00 00                                      |                                           |                       |                  |                |
| 18                         | 1               | 830078038         | CERREJON ZONA NORTE S. A.                                                                                                    | 658.538.905                                          | 4.534.630.500                                           |                                                 | 2701 12 00 10                                      | <u>.</u>                                  | <u>.</u>              |                  |                |
| 19                         | 8               | 890112475         | C I ENERGIA SOLAR SAS E. S. WINDOWS                                                                                                    | 558.430.601                                          | 54.587.881                                              | 8.283                                           | 7610 10 00 00                                      | 7003 12 10 00                             | 7326 90 90 00         | 4911 10 00 00    | 7008 00 00 00  |
| 20                         | 9               | 860069378         | CERRO MATOSO S.A.                                                                                                    | 557.633.086                                          | 122.725.350                                             | 338                                             | 7202 60 00 00                                      | 3819 00 00 00                             |                       |                  |                |
| 21                         | 10              | 901210452         | TERPEL EXPORTACIONES C.I S.A.S                                                                                                    | 528.225.336                                          | 507.266.891                                             | 6.238                                           | 2710 19 15 00                                      |                                           |                       |                  |                |
| 22                         |                 | 860007538         | FEDERACION NACIONAL DE CAFETEROS DE COLOMBIA                                                                                           | 525.667.657                                          | 82.122.703                                              | 2.323                                           | 0901 11 90 00                                      | 2101 11 00 10                             | 0901 12 00 00         | 2101 11 00 90    | 0901 21 20 00  |
| 23                         | 12              | 900166687         | CONTINENTAL GOLD LIMITED SUCURSAL COLOMBIA                                                                                             | 368.983.210                                          | 7.145.802                                               | 42                                              | 7108 12 00 00                                      | 2616 90 10 00                             | 2833 29 60 00         | 7326 11 00 00    |                |
| 24                         | 13              | 830010738         | COMERCIALIZADORA INTERNACIONAL SUNSHINE BOUQUET COLON                                                                                  | 364.735.062                                          | 35.529.387                                              | 1.460                                           | 0603 19 90 90                                      | 0603 11 00 00                             | 0603 14 10 00         | 0603 19 30 00    | 0603 12 10 00  |
| 25                         | 14              | 900777972         | C I TRAFIGURA COAL COLOMBIA S.A.S.                                                                                                    | 331.965.348                                          | 2.171.923.320                                           | 83                                              | 2701 12 00 10                                      | 2701 12 00 90                             | 2704 00 10 00         |                  |                |
| 26                         | 15              | 900306309         | ARIS MINING SEGOVIA                                                                                                    | 302.849.458                                          | 2.469.462                                               | 82                                              | 7108 12 00 00                                      | 2616 10 00 00                             | 2607 00 00 00         | 2608 00 00 00    | 2616 90 10 00  |
| 27                         | 16              | 860041312         | C.I. PRODECO S.A.                                                                                                    | 301.183.941                                          | 1.386.666.230                                           | 18                                              | 2701 12 00 10                                      |                                           |                       |                  |                |
| 28                         | 17              | 800059470         | ESENTTIA S.A.                                                                                                    | 286.367.152                                          | 231.767.349                                             | 3.994                                           | 3902 10 00 00                                      | 3902 30 00 00                             | 3901 10 00 00         | 3206 49 90 00    | 3206 19 00 00  |
| 29                         | 18              | 900268747         | PAREX RESOURCES COLOMBIA LIMITED SUCURSAL                                                                                              | 274.193.220                                          | 514.332.911                                             | 8                                               | 2709 00 00 00                                      | 8479 89 90 00                             |                       |                  |                |
| 30                         | 19              | 860513970         | COMERCIALIZADORA INTERNACIONAL MILPA SOCIEDAD ANONIMA                                                                                  | 267.508.627                                          | 729.713.890                                             | 32                                              | 2704 00 10 00                                      |                                           |                       |                  |                |
| 31                         | 20              | 900118612         | COMERCIALIZADORA INTERNACIONAL DE METALES PRECIOSOS DI                                                                                 | 266.858.704                                          | 4.705                                                   | /3                                              | 7108 12 00 00                                      | 4                                         |                       |                  |                |
| 32                         | 21              | 860007277         | MEXICHEM RESINAS COLOMBIA S.A. S.                                                                                                    | 231.231.161                                          | 245.038.628                                             | 2.004                                           | 3904 10 20 00                                      | 3904 10 10 00                             | 3904 30 10 00         | 8421 19 90 00    | 4819 30 10 00  |
| 33                         | 22              | 800141506         | THE ELITE FLOWER SAS CT                                                                                                    | 230.438.784                                          | 35.811.096                                              | 11.786                                          | 0603 19 90 90                                      | 0603 11 00 00                             | 0603 19 30 00         | 0603 14 10 00    | 0603 14 90 00  |
| 34                         | 23              | 900110594         | ULAM AGRU CULOMBIA S.A.S                                                                                                    | 220.010.555                                          | 48.089.780                                              | 1.154                                           | 0901 11 90 00                                      | 0901 11 10 00                             | 0901 12 00 00         |                  |                |
| 35                         | 24              | 901012419         | SUCAFINA COLOMBIA S.A.S                                                                                                    | 210.036.742                                          | 42.807.444                                              | 1.720                                           | 0901 11 90 00                                      | 0901 11 10 00                             | 0901 12 00 00         | 6305 10 10 00    |                |
| 36                         | 25              | 860025792         | RENAULT SUCIEDAD DE FABRICACIÓN DE AUTOMOTORES S.A.S.                                                                                  | 199.919.277                                          | 19.122.751                                              | 2.448                                           | 8703 23 90 90                                      | 8703 22 90 90                             | 8703 22 10 90         | 8708 50 19 00    | / 320 10 00 00 |
| 37                         | 26              | : 891903333       | ICARCAFE LIDA                                                                                                    | 193.384.422;                                         | 37.753.947                                              | 804                                             | 0901 11 90 00                                      | 0901 12 00 00                             |                       | L                |                |
|                            |                 | irectorio exporta | dores (+)                                                                                                    |                                                      |                                                         |                                                 |                                                    | 1 4                                       |                       |                  |                |

### Fuente: U.A.E. DIAN. CETCE.

Finalmente, se solicita al buzón de publicaciones web el respectivo cargue en la página web de la DIAN, en la siguiente URL:

https://www.dian.gov.co/dian/cifras/Paginas/EstadisticasComEx.aspx

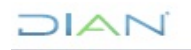

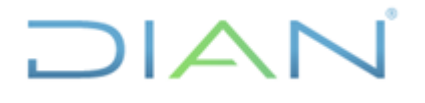

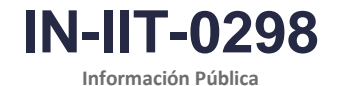

Versión: 1.0

Página 15 de 16

### 4.1.3 Publicación y difusión

Observe el calendario de publicación de cifras oficiales, elabore los directorios cuando la cifras de importaciones se han publicado, dado que, a este momento se ha efectuado la difusión de las dos operaciones importaciones y exportaciones, mediante correo electrónico solicite a publicaciones web y al funcionario designado para la atención del buzón <u>publicacionesweb@dian.gov.co.</u> la publicación de los directorios, adjunte los dos archivos de Excel y elabore una comunicación como el siguiente ejemplo (ver figura 15).

Figura 15. Información básica de comercio exterior

| RE: Directorios de importadores y exportadores de octubre 2023.                                                                                                    |
|----------------------------------------------------------------------------------------------------|
| SY Sandra Yubely Garzon Parra<br>Para publicacionesweb<br>CC Diego Andres Mosquera Intriago; estadisticas; Alba Clemencia Avendano Cruz; Fabian Danilo Potosi Majin     |
| Directorio de exportadores 2023 a Octubre.xlsx v<br>975 KB Directorio de importadores 2023 a Octubre.xlsx v<br>3 MB                                                     |
| Buen día, compañeros Publicaciones Web.                                                                                                    |
| De manera atenta, solicito la publicación de los directorios de importadores y exportadores de octubre 2023 (2 archivos adjuntos), en la siguiente ruta del portal web: |
| https://www.dian.gov.co/dian/cifras/Paginas/EstadisticasComEx.aspx                                                                                                    |
| Gracias por su valiosa y siempre eficiente colaboración.                                                                                                    |
| Cordial saludo,                                                                                                    |
| Sandra Yubely Garzón Parra                                                                                                    |
| sgarzonp@dian.gov.co                                                                                                    |
| Coordinación de Estadística Tributaria y de Comercio Exterior                                                                                                    |
| Subdirección de Estudios Económicos                                                                                                    |
| Tel. (57) (601) 6079999 ext. 901039                                                                                                    |
| Cra. 8 N° 6C -38 Edificio San Agustín Piso 4 Bogotá D.C.                                                                                                    |
| www.dian.gov.co                                                                                                    |
|                                                                                                    |

Fuente: U.A.E. DIAN. CETCE.

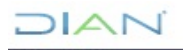

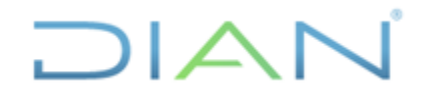

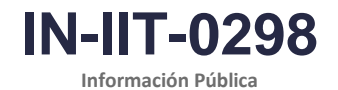

# Proceso: Información, Innovación y Tecnología

Versión: 1.0

Página 16 de 16

# 5. <u>CONTROL DE CAMBIOS</u>

| Maraián | Vigen      | cia   | Descripción de los combios | Tipo de                                              |
|---------|------------|-------|----------------------------|------------------------------------------------------|
| version | Desde      | Hasta | Descripción de los cambios | información                                          |
| 1.0     | XX/XX/2024 |       | Versión inicial            | Esta versión<br>corresponde a<br>Información Pública |

|          | Sandra Yubely Garzón Parra                             | Gestor III        | Coordinación de Estadística Tributaria<br>y de Comercio Exterior |  |  |
|----------|--------------------------------------------------------|-------------------|------------------------------------------------------------------|--|--|
| Elaboró: | Elaboración técnica                                    |                   |                                                                  |  |  |
|          | Néstor Raúl Sánchez Mateus<br>Elaboración metodológica | Gestor III        | Coordinación de Procesos y Riesgo<br>Operacionales               |  |  |
| Revisó:  | Alba Clemencia Avendaño Cruz                           | Jefe Coordinación | Coordinación de Estadística Tributaria<br>y de Comercio Exterior |  |  |
| Aprobó:  | David Gustavo Suárez Castellanos                       | Subdirector (E)   | Subdirección de Estudios Económicos                              |  |  |

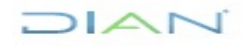